50" Ultra High-Definition 4K2K LED-Fernseher

Installations- und Bedienungsanleitung - Für zukünftige Verwendungszwecke gut aufbewahren

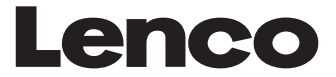

# LED-5001-4K

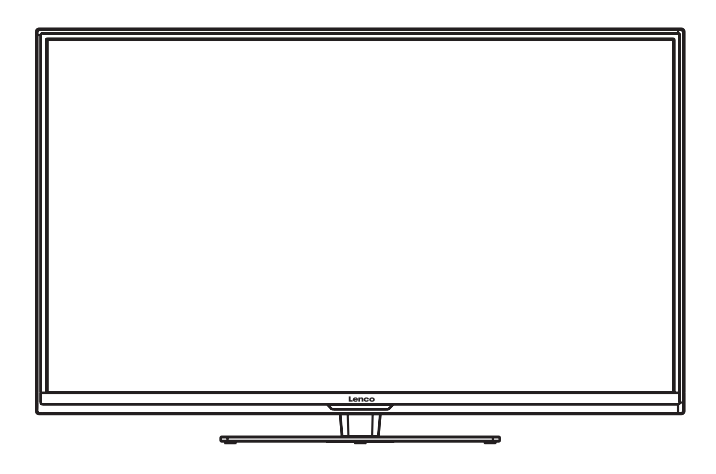

Wichtig - Lesen Sie diese Anleitungen vor der Installation und dem Gebrauch sorgfältig durch

Diese Anleitungen enthalten wichtige Informationen, um Ihnen ein optimales Unterhaltungserlebnis zu ermöglichen und eine sichere und korrekte Installation und Nutzung des Geräts zu gewährleisten.

# INHALTSVERZEICHNIS

| Wichtige Sicherheitsvorkehrungen                          | 4  |
|-----------------------------------------------------------|----|
| Sicherheitshinweise                                       | 5  |
| Vorbereitung                                              | 6  |
| Lieferumfang                                              | 6  |
| Vorderseite                                               | 7  |
| Rückseite                                                 | 8  |
| Installation des Sockels                                  | 9  |
| Sockel für die Wandbefestigung entfernen                  | 9  |
| Fernbedienung                                             | 10 |
| Anschluss externer Geräte                                 | 11 |
| Allgemeiner Betrieb                                       | 12 |
| Erstmaliger Setup                                         | 12 |
| Eingangssignal auswählen                                  | 14 |
| Sender einstellen                                         | 14 |
| Senderinformationen anzeigen                              | 14 |
| Lautstärke einstellen                                     | 14 |
| Konfiguration der TV-Einstellungen                        | 15 |
| Sendereinstellungen                                       | 15 |
| Bildeinstellungen                                         | 23 |
| Soundeinstellungen                                        | 24 |
| Uhrzeiteinstellungen                                      | 25 |
| Optionen einstellen                                       | 26 |
| Einstellungen sperren                                     | 27 |
| Funktionen                                                | 29 |
| EPG (Elektronische Programmzeitschrift) (DTV-Modus)       | 29 |
| Videotext (ATV-Modus)                                     | 31 |
| Digitaler Videotext (DTV-Modus)                           | 32 |
| PVR (Personal Video Recorder)                             | 33 |
| Timeshift-Funktion (DTV-Modus)                            | 33 |
| DTV-Sendungen aufnehmen und auf einem USB-Gerät speichern | 34 |
| Timer programmieren                                       | 35 |
| Wiedergabe aufgezeichneter Programme                      | 36 |
| Unterhaltung                                              | 38 |
| Anschluss eines USB-Geräts                                | 38 |
| Bilder anschauen                                          | 38 |
| Musik hören                                               | 40 |
| Filme ansehen                                             | 41 |
| Mein Text                                                 | 42 |
| Technische Daten                                          | 43 |

# Wichtige Sicherheitshinweise

- Alle Sicherheits und Bedienungshinweise müssen vor der Inbetriebnahme des Geräts durchgelesen werden.
- Anleitung aufbewahren Die Sicherheitshinweise und die Bedienungsanleitung müssen für den späteren Gebrauch aufbewahrt werden.
- Warnhinweise beachten Alle Warnungen auf dem Gerät und in der Bedienungsanleitung müssen beachtet werden.
- · Befolgen Sie die Anweisungen Alle Bedienungsanweisungen müssen befolgt werden.
- Benutzen Sie dieses Gerät nicht in der Nähe von Wasser Das Gerät darf nicht in der Nähe von Wasser oder Feuchtigkeit verwendet werden - zum Beispiel, in einem feuchten Keller oder in der Nähe eines Schwimmbeckens.
   Nur mit einem leicht angefeuchteten Tuch reinigen.
- Blockieren Sie keine der Lüftungsöffnungen. Stellen Sie das Gerät entsprechend den Anweisungen des Herstellers auf.
- Stellen Sie das Gerät nicht in der Nähe von Hitzequellen, wie z. B. Heizungen, Herden oder anderen Geräten die Hitze produzieren (z. B. Verstärker) auf.
- Wenn Ihr Gerät über einen polarisierten oder geerdeten Stecker verfügt, machen Sie auf keinen Fall diese Sicherheitsfunktion unbrauchbar. Ein polarisierter Stecker hat zwei Flügel, bei denen einer breiter als der andere ist. Ein Erdungsflügel. Der breite und der Erdungsflügel sind eingebaute Sicherheitsvorrichtungen. Wenn der Netzstecker Ihres Geräts nicht in Ihre Steckdose passt, wenden Sie sich bitte an einen ausgebildeten Elektriker.
- Schützen Sie das Netzkabel vor Druckeinwirkung, insbesondere am Stecker, Steckdosen oder am Ausgangspunkts des Geräts.
- Verwenden Sie lediglich vom Hersteller angegebenes Zubehör.
- Das Gerät darf nur dann mit Wagen, Gestellen, Stativen, Halterungen oder Tischen verwendet werden, wenn diese vom Hersteller entsprechend angegeben wurden oder zusammen mit dem Gerät verkauft wurden. Wenn ein Wagen benutzt wird, muss darauf geachtet werden, dass das Gerät nicht zusammen mit dem Wagen umkippt und Verletzungen verursacht.
- · Ziehen Sie bei Gewittern oder bei längerer Nichtbenutzung den Netzstecker aus der Steckdose.
- Wenden Sie sich im Wartungsfall nur an ausgebildetes Wartungspersonal. Das Gerät sollte in Wartung gegeben werden, nachdem es in irgendeiner Weise beschädigt wurde, wie z.B. bei Beschädigung des Netzkabels, nachdem Flüssigkeit über das Gerät gegossen wurde oder Gegenstände in das Gerät gelangt sind, oder Regen bzw. Feuchtigkeit ausgesetzt wurde.

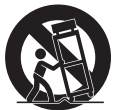

- · Bitte stellen Sie das Gerät an einem gut belüfteten Ort auf.
- Warnhinweise: Um Feuer und elektrischen Schlägen vorzubeugen, vermeiden Sie es das Gerät Regen oder Feuchtigkeit auszusetzen. Dieses Gerät darf keinen Wassertropfen und -spritzern ausgesetzt werden. Gegenstände, die mit Flüssigkeiten gefüllt sind, sollten nicht auf das Gerät gestellt werden.
- Warnhinweise: Der netzstecker dient dazu das Gerät vom Strom zu trennen und muss deshalb jederzeit leicht zugänglich bleiben.

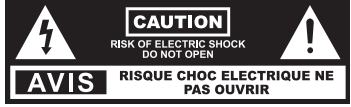

- Das Dreieckszeichen mit Blitzsymbol verweist auf gefährliche Spannungen im Gerätegehäuse, die so hoch sein können, dass sie eine Gefahr von Stromschlägen bilden.
- Warnhinweise: Um das Risiko eines Stromschlags zu vermeiden, entfernen Sie nicht die Abdeckung (oder Rückseite). Im Inneren des Geräts befinden sich keine vom Anwender zu wartenden Teile. Wenden Sie sich bei Bedarf an entsprechend ausgebildetes Wartungspersonal.
- Das Dreieckszeichen mit Ausrufungszeichen verweist auf wichtige Funktions- und Wartungshinweise in der dem Gerät beigelegten Bedienungsanleitung.

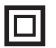

Dieses Gerät ist ein Gerät der Klasse II bzw. ein doppelt isoliertes Elektrogerät. Es wurde in einer solchen Weise konzipiert, dass eine Sicherheitsverbindung zur elektrischen Erde nicht erforderlich ist.

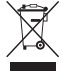

Dieses Symbol zeigt an, dass das entsprechende Produkt oder dessen Batterie in Europa nicht mit dem normalen Hausmüll entsorgt werden darf. Um die ordnungsgemäße Abfallbehandlung des Produkts und dessen Batterie zu gewährleisten, müssen diese im Einklang mit allen anwendbaren örtlichen Vorschriften zur Entsorgung von Elektrogeräten und Batterien entsorgt werden. Dabei helfen Sie natürliche Ressourcen zu schonen und Umweltschutzstandards zur Verwertung und Entsorgung von Altgeräten aufrecht zu halten (Waste Electrical and Electronic Equipment Directive).

HDMI: Dieses TV-Gerät verfügt über die High-Definition Multiface Interface (HDMI) Technologie. HDMI, das HDMI Logo und High-Definition Multimedia Interface sind Warenzeichen oder eingetragene Warenzeichen der HDMI Licensing LLC.

# SICHERHEITSHINWEISE

Lesen Sie alle Anleitungen in dieser Bedienungsanleitung und insbesondere die nachfolgenden Sicherheitshinweise sorgfältig durch, um einen zuverlässigen und sicheren Betrieb des Geräts zu gewährleisten.

### **Elektrische Sicherheit**

- Schließen Sie den Fernseher nur an eine Stromversorgung an, deren Spannung den Angaben auf dem Typenschild an der Rückseite des Geräts entspricht.
- Schließen Sie nicht zu viele andere elektronische Geräte an die gleiche Steckdose an, um eine Überladung zu vermeiden.
- · Verlegen Sie Anschlusskabel so, dass niemand darauf treten oder darüber stolpern kann.
- Stellen Sie keine schweren Gegenstände auf Anschlusskabel, da die Kabel dadurch beschädigt werden könnten.
- · Ziehen Sie am Netzstecker und nicht am Kabel, wenn Sie den Stecker vom Netz trennen.
- Schalten Sie das Gerät während Gewittern und längeren Zeiten des Nichtgebrauchs über den Netzschalter an der Rückseite des Geräts aus.
- Lassen Sie kein Wasser und keine Feuchtigkeit in den Fernseher oder das Netzgerät eindringen. Gerät NICHT an nassen, feuchten Orten wie Badezimmern, Garküchen oder in der Nähe von Schwimmbecken verwenden.
- Trennen Sie umgehend den Netzstecker und suchen Sie professionelle Hilfe, falls der Netzstecker oder das Kabel beschädigt sind, Flüssigkeit über dem Gerät ausgeschüttet wurde, der Fernseher Wasser oder Feuchtigkeit ausgesetzt war, Gegenstände versehentlich in die Belüftungsschlitze eingedrungen sind oder der Fernseher nicht ordnungsgemäß funktioniert.
- Entfernen Sie nicht die Schutzabdeckungen. Es befinden sich keine vom Nutzer zu wartenden Teile im Inneren. Eigenständig durchgeführte Wartungen sind gefährlich und können zur Nichtigkeit der Produktgarantie führen. Dieses Gerät darf nur von qualifiziertem Personal gewartet werden.
- Um ein Auslaufen der Batterien zu verhindern, entnehmen Sie die Batterien aus der Fernbedienung, wenn die Fernbedienung längere Zeit nicht verwendet wird oder die Batterien leer sind.
- · Batterien nicht auseinandernehmen oder ins Feuer werfen.

#### Persönliche Sicherheit

- Blockieren Sie nicht die Belüftungsöffnungen an der rückseitigen Abdeckung. Sie können das Gerät in einem Schrank installieren, müssen jedoch um das Gerät herum einen Mindestabstand von 5 cm (2") einhalten.
- Den Fernsehbildschirm nicht antippen oder schütteln; dadurch könnten die inneren Schaltkreise beschädigt werden. Behandeln Sie die Fernbedienung mit Sorgfalt.
- Reinigen Sie den Fernseher mit einem weichen, trockenen Lappen. Verwenden Sie keine lösungsoder benzinhaltigen Flüssigkeiten.
- Installieren Sie das Gerät nicht in der Nähe von Wärmequellen wie Wärmestrahlern, Heizkörpern, Öfen oder anderen wärmeerzeugenden Geräten (einschließlich Verstärker).
- Die Schutzfunktion des gepolten oder geerdeten Steckers darf nicht umgangen werden. Ein gepolter Stecker verfügt über zwei Kontakte unterschiedlicher Breite. Ein geerdeter Stecker verfügt über zwei Kontakte und einen dritten Erdungskontakt. Der breitere Kontakt bzw. der dritte Erdungskontakt dienen Ihrer Sicherheit. Falls der mitgelieferte Stecker nicht in Ihre Steckdose passt, wenden Sie sich bitte an einen Elektriker, um die betroffene Steckdose ersetzen zu lassen.
- Achten Sie insbesondere im Bereich von Steckern darauf, dass das Netzkabel nicht eingeklemmt oder darauf getreten wird.
- Trennen Sie das Gerät während Gewittern und längeren Zeiten des Nichtgebrauchs vom Netzstrom.
- Lassen Sie Wartungsarbeiten nur von qualifiziertem Wartungspersonal durchführen. Wartungen sind notwendig, wenn das Gerät nicht ordnungsgemäß funktioniert oder falls das Gerät einschließlich Netzkabel und Stecker beschädigt wurden.
- Wartungsarbeiten sind auch dann erforderlich, falls Flüssigkeiten oder Gegenstände in das Gerät eingedrungen sind, falls das Gerät Regen oder Feuchtigkeit ausgesetzt war, oder falls das Gerät fallengelassen wurde.
- Schließen Sie Ihren Fernseher nur an eine Steckdose mit Schutzleiter an.

## VORBEREITUNG

## Lieferumfang

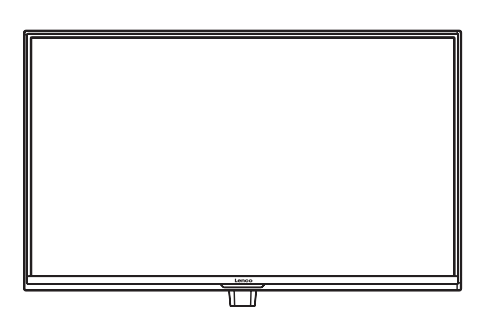

Fernsehgerät

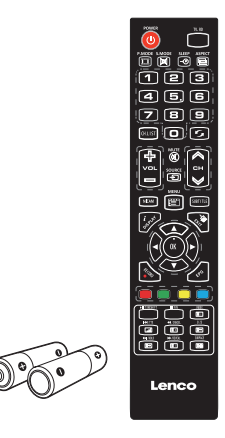

Fernbedienung mit Batterien

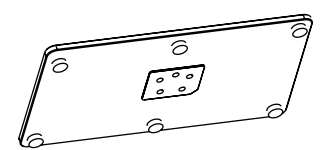

Sockel

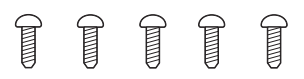

Fünf Schrauben

Quick Start Guide

Kurzanleitung

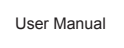

Bedienungsanleitung

### Vorderseite

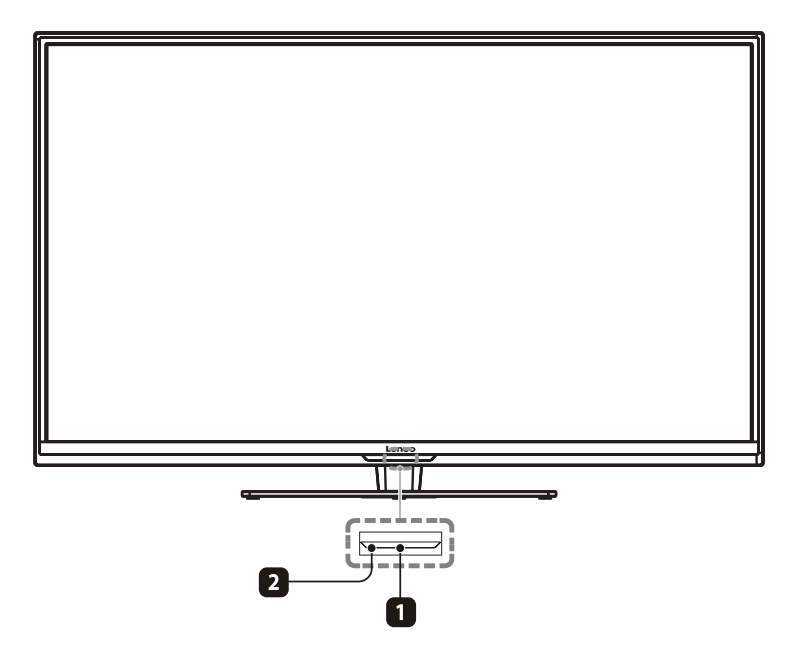

#### 1. BETRIEBSANZEIGE

Leuchtet blau, wenn der Fernseher eingeschaltet ist. Leuchtet rot, wenn der Fernseher im Standby-Modus ist.

2. IR (Infrarotempfänger) Empfängt IR-Signale von der Fernbedienung.

### Rückseite

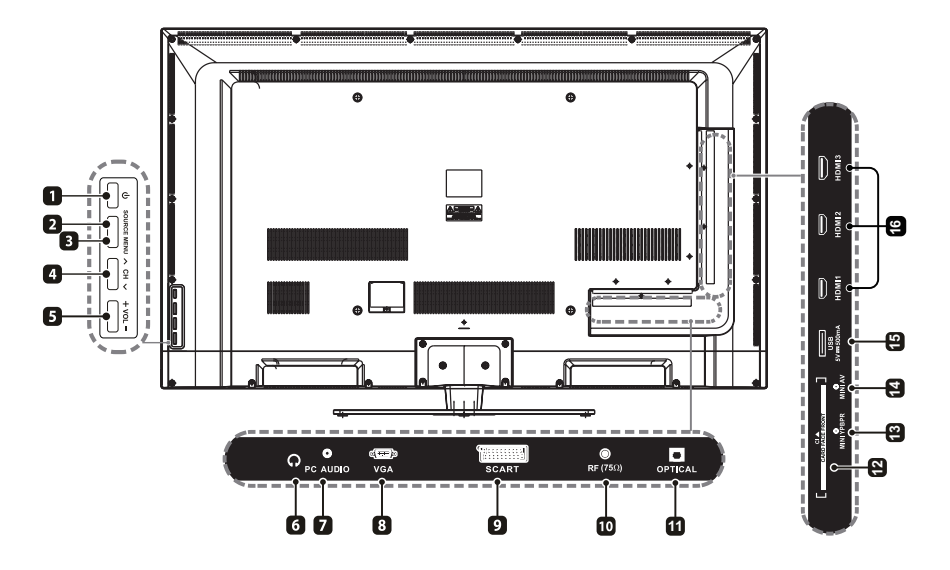

### 1. BETRIEB

Zwischen Betriebs- und Standby-Modus umschalten.

### 2. SOURCE

Auswahl unterschiedlicher Eingangssignale.

#### 3. MENU

Anzeige des OSD-Menüs (Bildschirmmenüs).

#### CH ∧/∨ Auswahl eines Senders.

5. VOL +/-

Einstellung der Lautstärke.

6. Kopfhörerbuchse Anschluss von Kopfhörern.

#### PC AUDIO-Eingang Verbindung mit dem Audioausgang eines Computers.

### 8. VGA-Eingang

Verbindung mit einem Computer oder anderen Geräten mit VGA-Anschluss.

### 9. SCART-Anschluss

Eingang oder Ausgang für externe Geräte. Verbinden Sie ein SCART-Kabel mit dem SCART-Anschluss des Fernsehers und dem SCART-Anschluss des externen Geräts (Decoder, VCRoder DVD-Spieler).

### 10. RF (75Ω) Eingang

Per RF-Koaxialkabel mit der Antennenbuchse (75Ω VHF/UHF) verbinden.

#### 11. Digitaler Audioausgang OPTICAL Verbindung mit der Audiobuchse eines digitalen Audiosystems.

#### 12. CI-Schlitz

Für den Anschluss einer CI-Karte. Eine CI-Karte ermöglicht Ihnen, alle abonnierten Sender anzuschauen.

#### 13. MINI YPBPR

Anschluss von AV-Geräten mit Component- (Y/Pb/Pr) Video- und Audioausgängen. COMPONENT & VIDEO mit AUDIO IN (L/ R) teilen.

#### 14. MINI AV

Verbindung mit den Composite-Ausgängen für VIDEO und AUDIO (L/R) an externen Videogeräten.

### 15. USB Port

Anschluss eines USB-Geräts für die Wiedergabe kompatibler Audio- und Fotodateien (USB-Modus).

### 16. HDMI-Eingänge

Verbindung mit High-Definition (HD) Wiedergabegeräten. Installation des Sockels

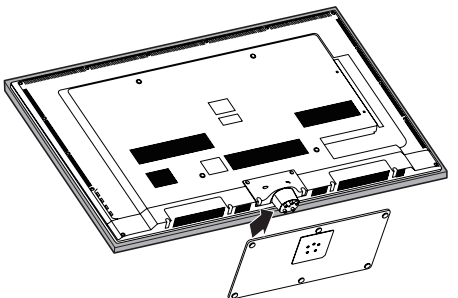

- 1. Legen Sie den Fernseher mit der Vorderseite nach unten gerichtet auf einen flachen, gepolsterten Untergrund.
- 2. Befestigen Sie den Sockel mit den 5 mitgelieferten Schrauben an der Trägereinheit.

Sockel für die Wandbefestigung entfernen

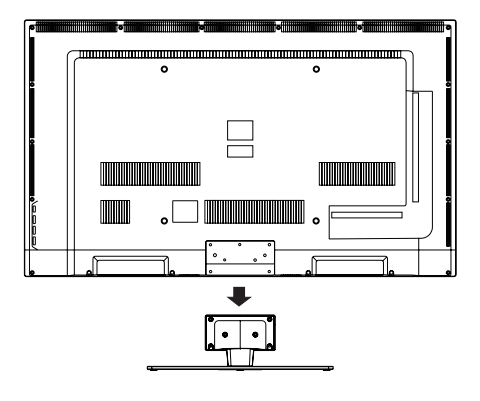

- 1. Legen Sie den Fernseher mit der Vorderseite nach unten gerichtet auf einen flachen, gepolsterten Untergrund, um Schäden und Kratzer zu vermeiden.
- 2. Lösen und entfernen Sie die 6 Schrauben der Sockeleinheit.
- 3. Befestigen Sie die Wandhalterung an den Befestigungslöchern an der Rückseite des Fernsehers. Installieren Sie das Fernsehgerät gemäß den Anleitungen, die der Wandhalterung beigelegt sind in the wall-mount bracket.

**WARNUNG:** Dieses Gerät ist für den Gebrauch mit UL-gelisteten Wandhalterungen bestimmt.

### Fernbedienung

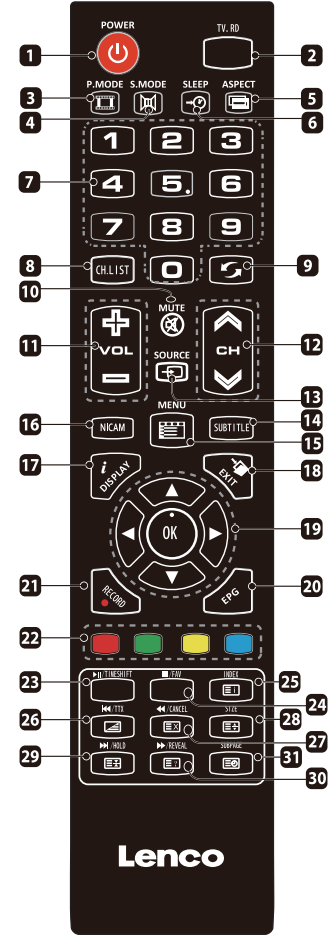

- 1. U:Zwischen Betriebsmodus und Standby-Modus umschalten.
- 2 TV RD:TV-Sender oder Radiosender einschalten (DTV-Modus)
- 3.P.MODE:Anzeigemodus auswählen: Dynamisch/Standard/Mild/Benutzerdefiniert.
  4.S.MODE:Soundmodus auswählen: Standard/Musik/Film/Benutzerdefiniert.
- 4.5.MODE:Soundmodus auswanten: Standard/Musik/Film/Bi 5.ASPECT:Einen der nachfolgenden Modi auswählen: 16:9/ Zoom1/Zoom2/Auto/4:3.
- 6.SLEEP:Sleep-Timer für den Fernseher einstellen.
- 7.0-9:Zifferntasten für die Auswahl von Sendern.
- (ATV-/ DTV-Modus)
- 8.CH.LIST: Anzeige der Senderliste. (ATV-/ DTV-Modus)
- 9. **5:** Zum zuletzt eingeschalteten Sender zurückkehren. (ATV-/ DTV-Modus)
- 10. 🕱 : STUMM Ton des Geräts stumm- oder wieder einschalten.
- 11.VOL+/-: Einstellung der Lautstärke.
- 12.CH </ >: Auswahl eines Senders.
- 13.SOURCE: Auswahl eines Eingangssignals: DTV/ATV/AV/SCART/YPbPr/HDMI1/HDMI2/HDMI3/ PC/USB
- 14.SUBTITLE:Anzeige der Untertitel für das ausgestrahlte Programm (DTV-Modus)
- 15 MENU :Anzeige des OSD-Bildschirmmenüs.
- NICAM:Zischen Audiokanälen umschalten (nur verfügbar, sofern das TV-Programm diese Funktion unterstützt).
- 17.**DISPLAY:** Anzeige der aktuellen Bildschirminformationen,
  - wie z.B. aktueller Sender oder aktuelles Eingangssignal.
- 18.EXIT: OSD-Menü (Bildschirmmenü) schließen.
- ▲ ▲ ▼ ►: Navigation durch OSD-Menüs und Konfiguration der Systemeinstellungen.
   OK:Auswahlen in OSD-Menüs bestätigen. Anzeige einer Liste mit
- Sendern, die im TV-Senderspeicher gespeichert sind. 20. EPG:Anzeige der elektronischen Programmzeitschrift (EPG). (DTV-Modus)
- 21. •Aufnahme: Aktuelles Programm aufzeichnen (DTV-Modus).
- 22. Drücken Sie diese Taste, um die entsprechende Funktion auf dem Bildschirm auszuwählen.
- 23. ►II:Wiedergabe starten oder unterbrechen (USB-Modus). TIMESHIFT:Timeshift-Funktion ein- oder ausschalten (DTV-Modus).
- 24. ■:Wiedergabe beenden (USB-Modus). FAV:Anzeige der Liste der Favoritensender (ATV-/ DTV-Modus).
- 25. EI :INDEX Wählen Sie im Videotext die Seitenzahl vom INDEX aus (ATV-/ DTV-Modus).
- Z1. Z1 :TTX Videotextfunktion ein- oder ausschalten (ATV-/ DTV-Modus).
   IIII :Zum Anfang des vorhergehenden Kapitels oder Titels springen (USB-Modus).
- 27. EX :ABBRECHEN Videotextmodus verlassen (ATV-/ DTV-Modus). ◀ :Suchlauf rückwärts (USB-Modus).
- 28. E∃:GRÖSSE TV-Bild im Videotextmodus vergrößern (ATV-/ DTV-Modus)
- 29. E∃: HOLD Im Videotextmodus eine mehrseitige Passage auf dem Bildschirm einfrieren (ATV- /DTV-Modus).
   ➡ : Zum Anfang des nächsten Kapitels oder Titels springen (USB-Modus).
- 30. E : EINBLENDEN Im Videotextmodus versteckte Informationen wie Rätselantworten einblenden (ATV-/ DTV-Modus).
   ▶ :Suchlauf vorwärts (USB-Modus).
- (a) UNTERSEITE Unterseiten im Videotextmodus anzeigen (ATV-/ DTV-Modus).

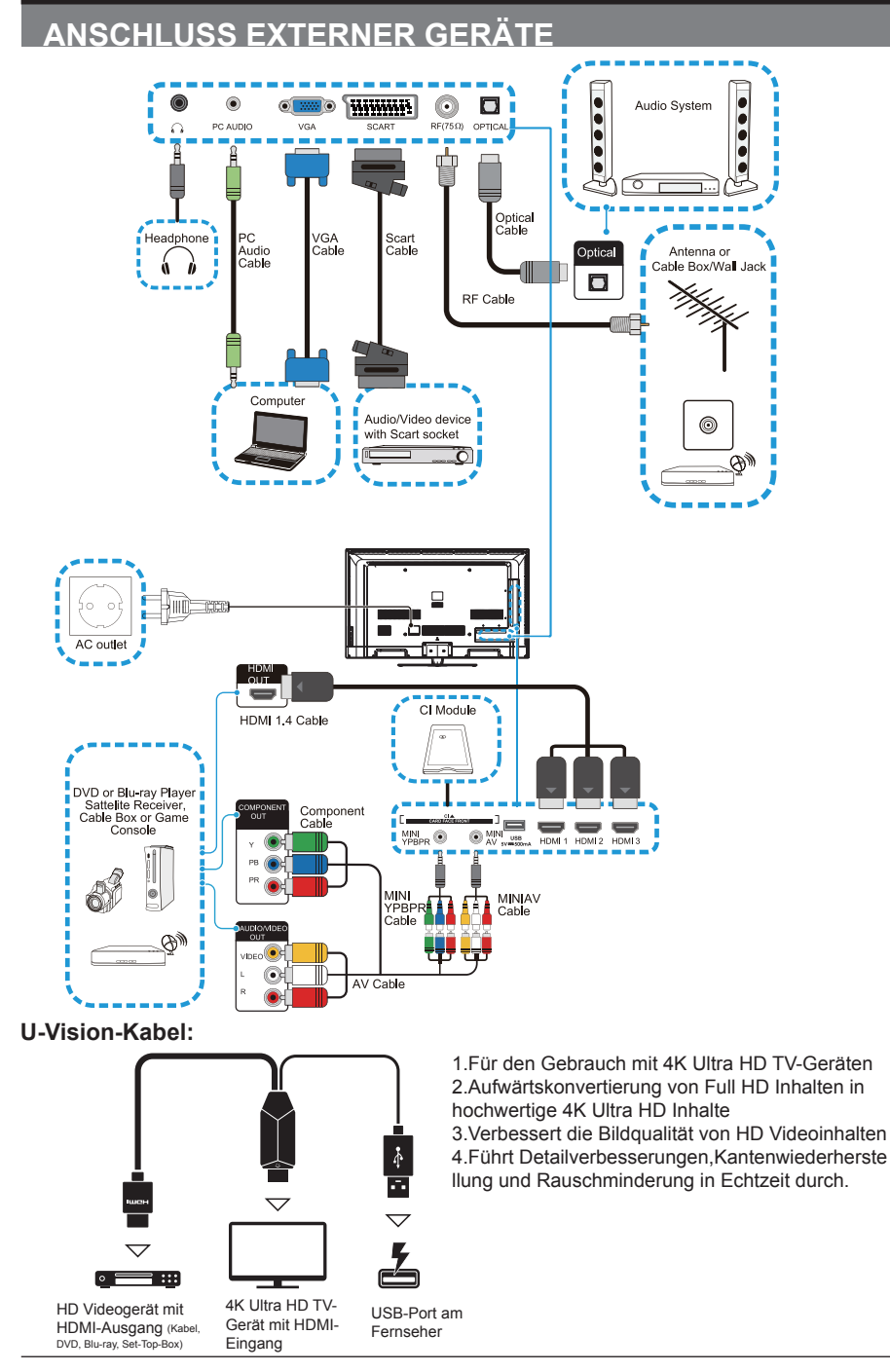

### DE 11

## ALLGEMEINER BETRIEB

### Erstmaliger Setup

- Schließen Sie ein Ende des RF-Koaxialkabels (nicht enthalten) an die Antennenbuchse in Ihrer Wohnung und das andere Ende des Kabels an die RF (75).
- Schließen Sie das Netzkabel nach Vornahme aller Anschlüsse an eine Steckdose an.
- Drücken Sie im Standby-Modus die Taste U rechts vorn am Gerät oder die Taste U auf der Fernbedienung, um Ihren Fernseher einzuschalten. Die rote LED-Anzeige leuchtet dann blau auf.
- Wenn Sie Ihren Fernseher das erste Mal einschalten, wählen Sie mit den Tasten
   ▲/▼ den gewünschten Modus aus.

| First            | Time Instal       | lation     |
|------------------|-------------------|------------|
|                  | Home Mode         |            |
|                  | Ausstellungsmodus |            |
| <b>≜</b> Bewegen | OK Ausw.          | EXIT Abbr. |

 Verwenden Sie die Tasten ▲/▼/◀/►, um durch Menüs zu navigieren und Einstellungen zu ändern.

| Installations                                                                       | shinw | veise      |     |  |
|-------------------------------------------------------------------------------------|-------|------------|-----|--|
| Autom.Suchlauf beginnt nach Einstellung<br>bitte OK drücken um die Suche zu starten |       |            |     |  |
| OSD -Sprache < Deutsch >                                                            |       |            |     |  |
| DVB - Typ wählen                                                                    |       |            |     |  |
| Land                                                                                | ◄     | Frankreich | ►   |  |
| Sendersuchtyp                                                                       |       |            |     |  |
| Mode                                                                                |       |            |     |  |
| Bewegen OK Ausv                                                                     | N.    | EXIT Ab    | br. |  |

| OSD-Sprache | Wählen Sie die Sprache aus, in der das Menü angezeigt werden soll. Die Standardsprache für das OSD-Menü ist Englisch.                                                                                                    |
|-------------|----------------------------------------------------------------------------------------------------|
| DVB-Тур     | DVB-Typ auswählen: DVB-T/DVB-C.                                                                                                    |
| Land        | Wählen Sie das Land aus, in dem Sie Ihren Fernseher<br>verwenden. Frankreich ist die Standardeinstellung.                                                                                                    |
| Tuning-Typ  | Auswahl des Tuning-Typs: ATV+DTV/DTV/ATV.                                                                                                    |
| ОК          | Drücken Sie OK, um die automatische Suche zu starten.<br>Die Sendersuche beginnt und kann mehrere Minuten<br>dauern. Auf dem Bildschirm erscheinen der Fortschritt<br>der Suche und die Anzahl der gefundenen Sender.<br>Sendereinstellung<br>TV : 0 Sender<br>DTV : 0 Sender<br>Radio : 0 Sender<br>Daten 0 Sender<br>5% 59.75MHz (TV) |

### Auswahl des Eingangssignals

| Eingangsquelle              |
|-----------------------------|
| DTV                         |
| ATV                         |
| AV                          |
| SCART                       |
| YPBPR                       |
| HDMI1                       |
| HDMI2                       |
| HDMI3                       |
| PC                          |
| USB                         |
| Bewegen OK Ausw. EXIT Abbr. |

- Drücken Sie **SOURCE** vorne rechts am Fernseher oder **SOURCE** auf der Fernbedienung, um die Liste der Eingangssignale anzuzeigen.
- Wählen Sie mit den Tasten ▲/▼ das gewünschte Eingangssignal aus: DTV / ATV / AV / SCART / YPBPR / HDMI1 / HDMI2 / HDMI3 / PC/ USB.
- · Bestätigen Sie Ihre Auswahl mit der Taste OK.

#### Sender auswählen

• Drücken Sie wiederholt die Tasten **CH** //~ auf der Fernbedienung oder verwenden Sie die Zifferntasten **0-9**, um einen Sender auszuwählen.

### Alternative:

Drücken Sie **CH.LIST** zum Öffnen der Senderliste. Markieren und wählen Sie mit den Tasten▲/▼den gewünschten Sender. Drücken Sie **OK**, um den ausgewählten Sender wiederzugeben.

### Senderinformationen anzeigen

• Drücken Sie DISPLAY zur Anzeige der aktuellen Informationen.

### Lautstärke einstellen

- Drücken Sie die Tasten **VOL +/-** an der Seite des Fernsehers oder auf der Fernbedienung, um die Lautstärke entsprechend einzustellen.
- Drücken Sie die Taste, um den Ton auszuschalten. Drücken Sie K erneut oder die Taste VOL +, um den Ton wieder einzuschalten.

## KONFIGURATION DER TV-EINSTELLUNGEN

#### Sendereinstellungen

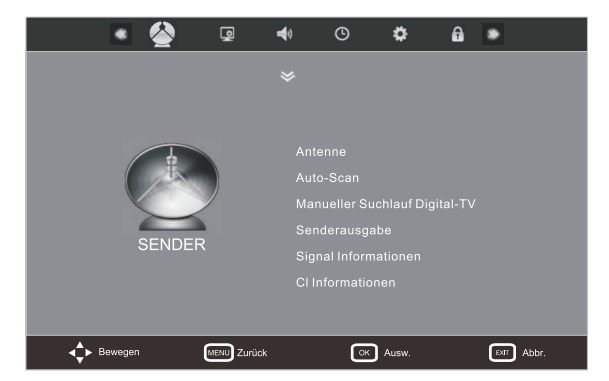

#### Antenne

- Drücken Sie MENU zum Öffnen des Hauptmenüs. Wählen Sie mit ◀/▶ die Option SENDER und bestätigen Sie mit OK.
- Drücken Sie ▶ und anschließend ▲/▼, um Satellit oder Kabel auszuwählen. Bestätigen Sie mit OK.

#### Automatische Suche

 Wählen Sie mit den Tasten ▲/▼ die Option Automatische Suche und drücken Sie dann OK.

| Auto Scan    |      |            |   |
|--------------|------|------------|---|
|              |      |            |   |
| Land         |      | Frankreich |   |
| Senderuchtyp |      | ATV+DTV    | ► |
| DVB-C S      | canr | nenü       |   |
|              |      |            |   |
|              |      |            |   |
|              |      |            |   |
|              |      |            |   |
| Bewegen OK   | ) ок | EXIT Vert. |   |

- Im Menü der automatischen Suche: Wählen Sie mit den Tasten ▲/▼/◀/▶ das Land, in dem Sie den Fernseher verwenden, und den Tuning-Typ: ATV+DTV/ DTV/ATV. Drücken Sie OK, um die automatische Suche zu starten. (Hinweis: Falls Sie im Installationsmenü die Option DVB-C ausgewählt haben, können Sie zwischen folgenden Einstellungen wählen: Scan-Typ/ Frequenz/Netzwerksymbole.)
- Die Sendersuche startet und kann mehrere Minuten dauern. Auf dem Bildschirm werden der Suchfortschritt und die Anzahl der Sender angezeigt.

| Send  | der  | eir  | nstellung  |
|-------|------|------|------------|
| ΤV    |      | 0    | Sender     |
| DTV   |      | 0    | Sender     |
| Radio |      | 0    | Sender     |
| Daten |      | 0    | Sender     |
| 5%    | 134. | 25 M | Hz (TV)    |
|       | Wei  | ter  | EXIT Abbr. |

 Falls Sie die Suche nach ATV-Sendern überspringen möchten, drücken Sie die Taste MENU, um die Suche abzubrechen. Auf dem Bildschirm erscheint dann eine Mitteilung. Wählen Sie mit der Taste ◄ die Option JA zum Bestätigen. Sie gelangen dann umgehend zur DTV-Sendersuche. Wiederholen Sie oben genannte Schritte, falls Sie die Suche nach DTV-Sendern ebenfalls überspringen möchten. Wenn Sie das nächste Mal den Fernseher einschalten, erscheint eine Erinnerungsmitteilung.

### Manuelle ATV-Sendersuche (ATV-Modus)

- Drücken Sie die Taste MENU zum Öffnen des Hauptmenüs. Wählen Sie mit 
   A / ► die Option SENDER und drücken Sie dann OK.
- Wählen Sie mit den Tasten ▲/▼ die Manuelle ATV-Sendersuche aus und bestätigen Sie mit OK.
- Das Fenster der manuellen ATV-Sendersuche wird geöffnet. Wählen Sie mit den Tasten ▲/▼ die gewünschte Option und nehmen Sie Änderungen entsprechend mit den Tasten ◄/▶ vor.

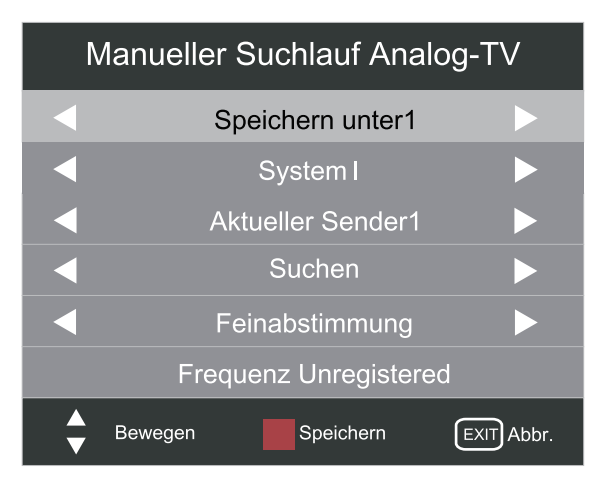

| Speichern auf 1 | Auswahl einer Sendernummer.                                              |
|-----------------|--------------------------------------------------------------------------|
| System I        | Auswahl des Soundsystems: I / DK / L / BG.                               |
| Aktueller CH 1  | Anzeige der aktuellen Sendernummer.                                      |
| Suche           | Drücken Sie ◀ / ▶, um die manuelle Suche zu starten.                     |
| Feinabstimmung  | Drücken Sie ◀ / ▶, um die Feinabstimmung der Sender manuell vorzunehmen. |

<sup>•</sup> Drücken Sie nach der manuellen Einstellung eines Senders die **ROTE** Taste, um den Sender zu speichern und dann den nächsten Sender einstellen zu können.

### Manuelle DTV-Sendersuche

- Drücken Sie die Taste MENU zum Öffnen des Hauptmenüs. Wählen Sie mit
   ◄/▶ die Option SENDER und drücken Sie dann OK.
- Wählen Sie mit den Tasten ▲/▼ die Manuelle DTV-Sendersuche aus und bestätigen Sie mit **OK**.
- Wählen Sie im Menü der manuellen DTV-Sendersuche mit den Tasten ◀/► den gewünschten UHF-Sender und drücken Sie **OK**, um die Suche nach diesem Sender fortzusetzen. Sobald das Signal empfangen wird, werden das Bild und die Signalstärke auf dem Bildschirm angezeigt.

| Manuelle    | er Suchlauf Digi     | tal-TV |  |
|-------------|----------------------|--------|--|
| VHF C       | VHF CH L5 177.50 MHZ |        |  |
|             |                      |        |  |
|             |                      |        |  |
|             |                      |        |  |
|             |                      |        |  |
|             |                      |        |  |
|             |                      |        |  |
| MENU Zurück | EX                   | Abbr   |  |

### **Programme Edit**

- Drücken Sie die Taste MENU zum Öffnen des Hauptmenüs. Wählen Sie mit ◀/ ► die Option SENDER und drücken Sie dann OK.
- Wählen Sie mit den Tasten ▲/▼ die Option Sender bearbeiten und bestätigen Sie mit OK.
- Das Fenster zum Bearbeiten von Sendern wird geöffnet. Wählen Sie mit den Tasten ▲/▼ den zu bearbeitenden Sender.

### ATV-Modus

|           |       | Sende       | erausga | be       |         |         |
|-----------|-------|-------------|---------|----------|---------|---------|
| Sender    | name  |             | Welte   | er SPERR | E FAV   | Тур     |
| 1 S-0     |       |             |         |          |         | ATV     |
| 2 S-0     | )8    |             |         |          |         | ATV     |
| 3 S-0     | )9    |             |         |          |         | ATV     |
|           |       |             |         |          |         |         |
|           |       |             |         |          |         |         |
|           |       |             |         |          |         |         |
|           |       |             |         |          |         |         |
|           |       |             |         |          |         |         |
|           |       |             |         |          |         |         |
|           |       |             |         |          |         |         |
|           |       |             |         |          |         |         |
| Bewegen 🖸 | Ausw. | Zurück 📙 Lö | ischen  | Weiter   | Umbenen | FAV FAV |

### **DTV-Modus**

| Send                         | erausgabe | ;      |     |         |
|------------------------------|-----------|--------|-----|---------|
| Sendername                   | Welter    | SPERRE | FAV | Тур     |
| 1 France 3                   |           |        |     | DTV     |
| 2 France 2                   |           |        |     | DTV     |
| 3 France 5                   |           |        |     | DTV     |
| 4 LCP                        |           |        |     | DTV     |
| 5 ARTE                       |           |        |     | DTV     |
| 6 France Ô                   |           |        |     | DTV     |
| 1 S-07                       |           |        |     | ATV     |
| 2 S-08                       |           |        |     | ATV     |
| 3 S-09                       |           |        |     | ATV     |
|                              |           |        |     |         |
|                              |           |        |     |         |
| Bewegen 💽 Ausw. 🕬 Zurück 📕 L | .öschen   | Weiter |     | FAV FAV |

### Löschen

Drücken Sie die ROTE Taste zum Löschen des ausgewählten Senders.

### Überspringen

Markieren Sie mit der **BLAUEN** Taste den Sender, der beim Einschalten von Sendern übersprungen werden soll. Drücken Sie die **BLAUE** Taste erneut, um die Auswahl rückgängig zu machen.

### • Umbenennen (nur für ATV-Sender)

Drücken Sie die **GRÜNE** Taste, um den ausgewählten Sender umzubenennen. Wählen Sie mit den Taste  $\blacktriangle / \lor$  die Buchstaben für die Senderbezeichnung aus. Gehen Sie mit  $\triangleleft / \triangleright$  zum nächsten Zeichen und drücken Sie **OK** erneut, um den neuen Namen zu bestätigen.

### • FAV (Favorit)

Drücken Sie die Taste **FAV**, um den ausgewählten Sender als Lieblingssender zu speichern. Drücken Sie **FAV** erneut, um die Auswahl aufzuheben.

### Signalinformationen (DTV-Modus)

- Drücken Sie die Taste MENU zum Öffnen des Hauptmenüs. Wählen Sie mit 
   A / ► die Option SENDER und drücken Sie dann OK.
- Wählen Sie mit ▲/▼ die Option Signalinformationen und drücken Sie dann OK, um die Signalinformationen anzuzeigen.

### CI-Informationen (Common Interface) (DTV-Modus)

Das Common Interface ermöglicht die Verwendung eines Common Access Modulszum Anschauen verschlüsselter (kostenpflichtiger) Dienste. Diese Dienste werden von TopUp TV und anderen Anbietern bereitgestellt. Das Common Access Modul und die Karte erhalten Sie vom jeweiligen Dienstanbieter.

**Hinweis:** Installieren oder entfernen Sie das Common Access Modul nicht wiederholt in kurzen Abständen, um Schäden am Interface oder Fehlfunktionen zu vermeiden.

Diese Funktion ist nicht in allen Ländern verfügbar.

### Common Access Modul anschließen

- Vergewissern Sie sich, bevor Sie das Common Access Modul installieren, dass der Fernseher ausgeschaltet ist und die Karte gemäß den Anleitungen des Dienstanbieters angeschlossen wurde.
- Stecken Sie das Common Access Modul in den Schlitz. Drehen Sie das Common Access Modul um und versuchen es erneut anzuschließen, falls Sie einen Widerstand verspüren.
- Schalten Sie den Fernseher ein.

### **Common Access Modul trennen**

- Vergewissern Sie sich, dass der Fernseher ausgeschaltet ist, bevor Sie das Common Access Modul trennen.
- · Ziehen Sie das Common Access Modul aus dem Schlitz.
- Schalten Sie den Fernseher ein.

### Modulinformationen anzeigen

- Drücken Sie die Taste MENU zum Öffnen des Hauptmenüs. Wählen Sie mit ◀/ ► die Option SENDER und drücken Sie dann OK.
- Wählen Sie mit ▲/▼ die Option CI-Informationen und drücken Sie dann OK.
- Das Fenster mit den CI-Informationen wird geöffnet. Wählen Sie mit den Tasten ▲/▼ die jeweilige Option aus und drücken Sie dann OK zum Öffnen der Option.

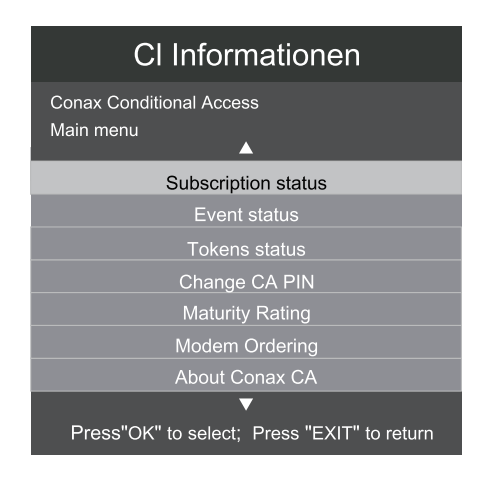

Hinweis: Diese Abbildung dient nur zur Veranschaulichung.

- Softwareaktualisierung (USB)
- Wählen Sie mit ▲/▼ die Option Softwareaktualisierung (USB) und drücken Sie dann **OK** oder ▶ zur Aktualisierung der Software.

## Aufnahme starten (DTV)

- Drücken Sie die Taste MENU zum Öffnen des Hauptmenüs. Wählen Sie mit 
   A → die Option SENDER und drücken Sie dann OK.
- Wählen Sie mit ▲/▼ die Option Aufnahme starten und drücken Sie dann **OK**, um die Aufnahme zu starten.

### Aufnahmeliste

- Drücken Sie die Taste **MENU** zum Öffnen des Hauptmenüs. Wählen Sie mit **◄** / ► die Option **SENDER** und drücken Sie dann **OK**.
- Wählen Sie mit ▲/▼ die Option Aufnahmeliste und drücken Sie dann **OK**, um die Aufnahmeliste anzuzeigen.

| Aufnahmeliste sendung ↓ |
|-------------------------|
| Amour, gloire et beau   |
| Amour, gloire et beau   |
| Ludo vacances           |
| Ludo vacances           |
|                         |
|                         |
|                         |
|                         |
|                         |
|                         |
| Löschen 💷 Info.         |
| OK Ausw. NDEX Index     |

| Löschen   | Drücken Sie die <b>ROTE</b> Taste zum Löschen des ausgewählten Programms.                                              |  |  |  |
|-----------|----------------------------------------------------------------------------------------------------|--|--|--|
| Info      | Drücken Sie <b>DISPLAY</b> , um detaillierte Informationen für das ausgewählte Programm anzuzeigen (sofern verfügbar). |  |  |  |
| Auswählen | Drücken Sie <b>OK</b> oder <b>WIEDERGABE</b> , um das ausgewählte<br>Programm wiederzugeben.                           |  |  |  |
| Index     | Drücken Sie <b>INDEX</b> , um eine Kategorie auszuwählen:<br>Programm / Sender / Zeit.                                 |  |  |  |

### Aufnahmemodus

- Drücken Sie die Taste **MENU** zum Öffnen des Hauptmenüs. Wählen Sie mit **◄**/► die Option **SENDER** und drücken Sie dann **OK**.
- Wählen Sie mit ▲/▼ die Option Aufnahmemodus und drücken Sie dann OK.
- Ein Menü mit Programmterminen wird geöffnet. Konfigurieren Sie mit den Tasten
   ▲/▼/◀/▶ die Einstellungen und drücken Sie dann OK zum Speichern. (Nähere Details siehe Abschnitt "Timer programmieren").

### Terminliste

- Drücken Sie die Taste MENU zum Öffnen des Hauptmenüs. Wählen Sie mit 
   A → die Option SENDER und drücken Sie dann OK.
- Wählen Sie mi ▲/▼ die Option Terminliste und drücken Sie dann **OK**, um voreingestellte Termine oder programmierte Aufzeichnungen in der Terminliste anzuzeigen.

## PVR-Dateisystem

- Drücken Sie die Taste MENU zum Öffnen des Hauptmenüs. Wählen Sie mit ◀ / ► die Option SENDER und drücken Sie dann OK.
- Wählen Sie mit ▲/▼ die Option PVR-Dateisystem und drücken Sie dann **OK**.
- Wählen Sie mit ▲/▼ eine der nachfolgenden PVR-Dateisystemoptionen und drücken Sie dann **OK**.

## KONFIGURATION DER TV-EINSTELLUNGEN

| PVR-Dateisystem        |             |  |  |
|------------------------|-------------|--|--|
| Datenträger auswählen  | C:          |  |  |
| PVR-Dateisystem prüfen | Start       |  |  |
| USB-Datenträger        |             |  |  |
| Format                 |             |  |  |
| Timeshift-Groöße       |             |  |  |
| Geschwindigkeit        |             |  |  |
| Bewegen OK Ausw.       | MENU Zurück |  |  |

| Laufwerk auswählen            | Wählen Sie das Laufwerk aus, auf dem die Inhalte gespeichert werden sollen.                                                                                                    |  |  |
|-------------------------------|----------------------------------------------------------------------------------------------------|--|--|
| PVR-Dateisystem<br>überprüfen | Drücken Sie <b>OK</b> . Das System überprüft nun, ob<br>Ihr USB-Gerät für PVR geeignet ist. Es erscheint<br>die Systemanzeige "Überprüfen". Nach Abschluss<br>erscheint auf dem Bildschirm entweder die Anzeige<br>"Erfolgreich" oder "Fehlgeschlagen".                                                                                                    |  |  |
| USB-Gerät                     | Falls kein USB-Gerät angeschlossen ist, erscheint die<br>Anzeige "Kein USB-Gerät". Falls die Überprüfung des<br>PVR-Dateisystems "Erfolgreich" war, erscheint die<br>Anzeige "Erfolgreich".                                                                                                    |  |  |
| Format                        | Drücken Sie <b>OK</b> . Das Menü der Dateisystemgröße wird<br>geöffnet. Wählen Sie mit ◀/▶ das Dateiformat FAT32<br>oder HiSpeed FS. Falls Sie HiSpeed FS auswählen,<br>drücken Sie zunächst ▼ gefolgt von ◀/▶, um die<br>gewünschte Dateigröße auszuwählen. Drücken Sie <b>OK</b><br>zum Bestätigen und drücken Sie dann die Taste, um<br>die Formatierung zu starten. |  |  |
| Tomat                         | Größe Dateisystem<br>PVR-Dateisystemtyp ◀ FAT32 ►<br>Größe PVR-Dateisystem ALL<br>SD 208 Mins<br>HD 59 Mins<br>HD 59 Mins<br>Bewegen CK Ausw. MEND Zurück                                                                                                    |  |  |
| Timeshift-Größe               | Nach der Formatierung wird das Menü der Timeshift-<br>Größe geöffnet, sofern Sie als PVR-Dateisystemtyp<br>die Option HiSpeed FS ausgewählt haben. Wählen<br>Sie mit ◀/▶ die gewünschte Dateigröße. Drücken Sie<br><b>OK</b> zum Bestätigen. Diese Option ist nicht verfügbar,<br>falls Sie als PVR-Dateisystemtyp die Option FAT32<br>ausgewählt haben.                |  |  |
| Geschwindigkeit               | Anzeige der Übertragungsrate Ihres USB-Geräts.                                                                                                    |  |  |

### Bildeinstellungen

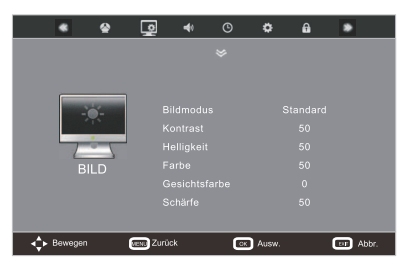

- Drücken Sie die Taste MENU zum Öffnen des Hauptmenüs. Wählen Sie mit ◀ / ► die Option BILD und drücken Sie dann OK.
- Wählen Sie mit den Tasten ▲/▼ die Option, die Sie im **BILD**-Menü konfigurieren möchten.
- Verwenden Sie die Tasten ▲/▼/◀/►, um die jeweiligen Optionen zu konfigurieren.
- Drücken Sie **EXIT** zum Verlassen des Menüs.

| Bildmodus Einstellung des Bildmodus: Standard /<br>Benutzerdefiniert / Dynamisch.<br>Alternative: Drücken Sie die Taste <b>P.MODE</b> , ur<br>einen Bildmodus auszuwählen. |                                                                                                    |  |  |
|----------------------------------------------------------------------------------------------------|----------------------------------------------------------------------------------------------------|--|--|
| Kontrast                                                                                                    | Passen Sie den Unterschied zwischen den hellen und<br>dunklen Stufen im Bild an. (Benutzerdefinierter Modus)                                                                                                    |  |  |
| Helligkeit                                                                                                    | Die weiße Farbmenge im Bild erhöhen oder reduzieren.<br>(Benutzerdefinierter Modus)                                                                                                    |  |  |
| Farbe                                                                                                    | Einstellung der Farbintensität. (Benutzerdefinierter Modus)                                                                                                    |  |  |
| Gesichtsfarbe                                                                                                    | Einstellung der Gesichtsfarbe.                                                                                                    |  |  |
| Schärfe                                                                                                    | Einstellung der Schärfe an den Kanten zwischen hellen<br>und dunklen Stellen im Bild. (Benutzerdefinierter Modus)                                                                                                    |  |  |
| Farbton<br>(für NTSC-Format)                                                                                                    | Die Balance zwischen roten und grünen Farbstufen<br>einstellen.<br>(Die Option Farbton ist für den NTSC-Signaleingang via<br>SCART oder AV IN verfügbar.)                                                                                                    |  |  |
| Farbtemperatur                                                                                                    | Einstellung der Farbtemperatur: Mittel / Warm / Kalt.<br>Die Farbkomponenten werden unabhängig eingestellt,<br>um einen warmen oder kalten Farbton zu erzeugen.<br>(Benutzerdefinierter Modus)<br>• Warm: roter Farbton wird erhöht<br>• Mittel<br>• Kalt: blauer Farbton wird erhöht |  |  |
| Bildseitenformat                                                                                                    | Wählen Sie ein Anzeigeformat aus: Auto / 16:9 / Zoom1 / Zoom2 / Nur Scan (nur im HDMI-Modus) / Auto / 4:3.                                                                                                    |  |  |
| Rauschminderung                                                                                                    | Reduziert Störgeräusche des angeschlossenen Geräts:<br>Mittel/ Hoch/ Aus/ Niedrig.                                                                                                    |  |  |
| PC-Setup                                                                                                    | Desktopinhalt des PCs konfigurieren.                                                                                                    |  |  |

Soundeinstellungen

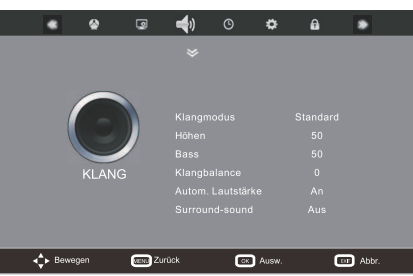

- Drücken Sie die Taste MENU zum Öffnen des Hauptmenüs. Wählen Sie mit 
   A / ► die Option SOUND und drücken Sie dann OK.
- Wählen Sie mit den Tasten ▲/▼ die Option, die Sie im **SOUND**-Menü konfigurieren möchten.
- Verwenden Sie die Tasten ▲/▼/◀/▶, um die jeweiligen Optionen zu konfigurieren.
- Drücken Sie EXIT zum Verlassen des Menüs.

| Soundmodus                        | Ermöglicht die Auswahl einer optimierten<br>Audioeinstellung: Standard / Musik / Film / Sport /<br>Benutzerdefiniert.<br>Alternative: Drücken Sie die Taste <b>S.MODE</b> , um direkt<br>einen Soundmodus auszuwählen.                                                                                                    |  |  |  |
|-----------------------------------|----------------------------------------------------------------------------------------------------|--|--|--|
| Treble                            | Steuert die relative Intensität höherer Töne.<br>(Benutzerdefinierter Modus)                                                                                                    |  |  |  |
| Bass                              | Steuert die relative Intensität tieferer Töne.<br>(Benutzerdefinierter Modus)                                                                                                    |  |  |  |
| Balance                           | Einstellung der relativen Lautstärke eines Lautsprechers innerhalb eines Systems mit mehreren Lautsprechern.                                                                                                    |  |  |  |
| Autom. Lautstärke                 | Automatische Einstellung der Lautstärke (z.B. sind<br>Werbeeinblendungen oft lauter als das eigentliche<br>Programm).                                                                                                    |  |  |  |
| Surround Sound                    | Surround Sound einstellen: Ein/Aus.                                                                                                    |  |  |  |
| AD-Einstellung<br>(für DTV-Modus) | <ul> <li>Audio Description ist eine Zusatzfunktion, die einen zusätzlichen Audiokanal für sehbehinderte Personen anbietet. Diese Funktion steuert die Audioübertragung der AD (Audio Description), wenn diese zusammen mit den primären Audioinhalten von der Rundfunkanstalt übertragen wird.</li> <li>Wählen Sie die Option "Aus", um das normale Audio der Rundfunkanstalt wiederzugeben.</li> <li>Wählen Sie die Option "Ein", um die AD-Übertragung, sofern verfügbar, zu aktivieren.</li> </ul> |  |  |  |
| AD-Lautstärke                     | Einstellung der Lautstärke für die AD-Übertragung.                                                                                                    |  |  |  |
| SPDIF-Modus                       | Auswahl des digitalen Audioausgangs: PCM/Auto/Aus.                                                                                                    |  |  |  |

### Uhrzeiteinstellungen

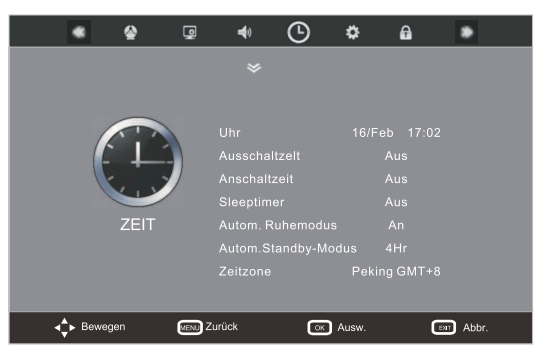

- Drücken Sie die Taste MENU zum Öffnen des Hauptmenüs. Wählen Sie mit ◀ / ► die Option ZEIT und drücken Sie dann OK.
- Wählen Sie mit den Tasten ▲/▼ die Option, die Sie im **ZEIT**-Menü konfigurieren möchten.
- Verwenden Sie die Tasten ▲/▼/◀/▶, um die jeweiligen Optionen zu konfigurieren.
- Drücken Sie EXIT zum Verlassen des Menüs.

| Uhrzeit (DTV-Modus)         | Die Uhrzeit wird bei Empfang eines digitalen Signals automatisch eingestellt.                                                                                                    |  |  |
|-----------------------------|----------------------------------------------------------------------------------------------------|--|--|
| Ausschaltzeit               | Das Gerät wird zur programmierten Uhrzeit automatisch ausgeschaltet.                                                                                                    |  |  |
| Einschaltzeit               | Das Gerät wird zur programmierten Uhrzeit automatisch eingeschaltet.                                                                                                    |  |  |
| Sleep-Timer                 | Wählen Sie mit den Tasten ◀/▶ eine Zeit aus, nach<br>Ablauf derer der Fernseher automatisch in den Standby-<br>Modus umschaltet: Aus / 10 / 20 / 30 / 60 / 90 / 120 /<br>180 / 240 Minuten.<br>Alternative: Drücken Sie wiederholt die Taste SLEEP,<br>um den Zeitraum direkt einzustellen.      |  |  |
| Automatische<br>Abschaltung | Wählen Sie für die automatische Abschaltung die Option <b>Ein/Aus</b> .                                                                                                    |  |  |
| Autom. Standby              | Das Gerät schaltet automatisch in den Standby-Modus<br>um, nachdem die Fernbedienung 2/3/4/5/6 Stunden<br>nicht mehr verwendet wurde. Wenn Sie Ihren Fernseher<br>längere Zeit laufen lassen möchten, deaktivieren Sie die<br>automatische Standby-Funktion.<br>(Standardeinstellung: 4 Stunden) |  |  |
| Zeitzone (DTV-Modus)        | Stellen Sie durch Auswahl Ihrer Stadt die Zeitzone ein.                                                                                                    |  |  |
| Sommerzeit                  | Aktivieren/deaktivieren Sie die Sommerzeit.                                                                                                    |  |  |
|                             |                                                                                                    |  |  |

### KONFIGURATION DER TV-EINSTELLUNGEN

Optionen einstellen

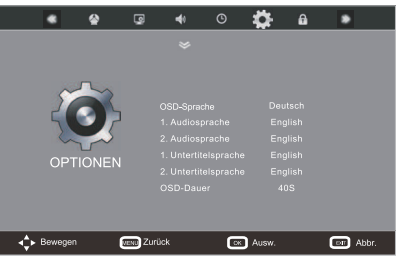

- Drücken Sie die Taste MENU zum Öffnen des Hauptmenüs. Wählen Sie mit ◄ / ► die Option ZEIT und drücken Sie dann OPTION.
- Wählen Sie mit den Tasten ▲/▼ die Option, die Sie im **OPTIONEN**-Menü konfigurieren möchten.
- Verwenden Sie die Tasten  $\blacktriangle / \checkmark / \checkmark / \blacklozenge$ , um die jeweiligen Optionen zu konfigurieren.
- Drücken Sie EXIT zum Verlassen des Menüs.

| OSD-Sprache                                                              | Wählen Sie die Sprache aus, in der das Bildschirmmenü angezeigt werden soll.                                                                                                    |  |  |
|--------------------------------------------------------------------------|----------------------------------------------------------------------------------------------------|--|--|
| 1./2. Audiosprache                                                       | Wählen Sie die erste oder zweite Audiosprache aus. (Verfügbar<br>für digitale Sender, sofern mehrere Audiosprachen übertragen<br>werden.)                                              |  |  |
| 1./2. Untertitelsprache                                                  | Wählen Sie die erste oder zweite Untertitelsprache<br>aus. (Verfügbar für digitale Sender, sofern mehrere<br>Untertitelsprachen übertragen werden.)                                    |  |  |
| OSD-Dauer                                                                | Anzeigedauer des Bildschirmmenüs: 5s / 10s / 15s / / 35s / 40s.                                                                                                    |  |  |
| Blauer Bildschirm                                                        | Blauen Bildschirmhintergrund ein-/ausblenden, wenn das<br>Signal schwach oder nicht vorhanden ist.                                                                                     |  |  |
| Hintergrundbeleuchtung Helligkeit der Hintergrundbeleuchtung einstellen. |                                                                                                    |  |  |
| Land                                                                     | Auswahl des Landes, in dem Sie den Fernseher verwenden.<br>Standardeinstellung ist Schweden.                                                                                           |  |  |
| HDMI CEC                                                                 | DVD-Wiedergabe per TV-Fernbedienung steuern.                                                                                                    |  |  |
| CEC-Gerät autom. aus                                                     | m. aus Falls Sie für diese Funktion die Option EIN auswählen, werden alle mit dem Fernseher verbundenen CEC-Geräte automatisch ausgeschaltet, sobald der Fernseher ausgeschaltet wird. |  |  |
| TV autom. einschalten                                                    | Wählen Sie für diese Funktion die Option EIN, um den<br>Fernseher einzuschalten, wenn alle CEC-Geräte eingeschaltet<br>werden.                                                         |  |  |
| Root-Menü                                                                | Anzeige des Root-Menüs einer DVD (Funktion nur verfügbar,<br>wenn HDMI als Eingangssignal aktiviert ist).                                                                              |  |  |
| MEMC                                                                     | MEMC-Steuerung für Bilder. Stellen Sie mit der Taste ► den MEMC-Modus ein: Aus/Niedrig/Mittel/Hoch.                                                                                    |  |  |
| Dynamic CR                                                               | Dynamische Steuerung der Leuchtdichte EIN oder AUS.                                                                                                    |  |  |
| Energiemodus                                                             | Wählen Sie den gewünschten Modus aus.<br>Home-Modus: Gerät zu Hause verwenden.<br>Shop-Modus: Für Werbezwecke in Geschäften.<br>Die Helligkeit ist intensiver als im Home-Modus.       |  |  |
| Werkseinstellungen                                                       | Fernseher auf die Werkseinstellungen zurücksetzen.                                                                                                    |  |  |
|                                                                          |                                                                                                    |  |  |

#### Einstellungen sperren

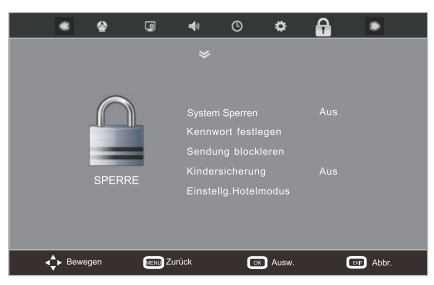

- Drücken Sie die Taste MENU zum Öffnen des Hauptmenüs. Wählen Sie mit 
   A / ►
   die Option SPERREN und drücken Sie dann OK.
- Geben Sie mit den Tasten 0-9 das 4-stellige Passwort zum Öffnen des **SPERREN**-Menüs ein. Geben Sie während des erstmaligen Gebrauchs das Passwort "0000" ein.
- Wählen Sie mit den Tasten ▲/▼ die Option, die Sie im **SPERREN**-Menü konfigurieren möchten.
- Verwenden Sie die Tasten ▲/▼/◀/▶, um die jeweiligen Optionen zu konfigurieren.
- Drücken Sie EXIT zum Verlassen des Menüs.

| Sperre aktivieren   | Die Funktion Sperre aktivieren soll verhindern, dass Sie beim<br>Zurückschalten Sender verlieren oder dass Kinder ungeeignete<br>Programme anschauen.<br>Wählen Sie für die Funktion Sperre aktivieren die Option Ein,<br>um die Sperre zu aktivieren. Ist die Funktion aktiviert, müssen<br>Sie beim Zugriff auf die Einstellungen Automatische Suche /<br>Manuelle Suche / Sender bearbeiten / Werkseinstellungen ein<br>gültiges Passwort eingeben. |
|---------------------|----------------------------------------------------------------------------------------------------|
| Passwort einstellen | Geben Sie mit den Tasten 0-9 das alte Passwort und<br>anschließend ein neues 4-stelliges Passwort ein. Geben Sie<br>das neue Passwort ein zweites Mal zum Bestätigen ein.<br>Hinweis: Das Standardpasswort ist "0000".                                                                                                    |
| Sender sperren      | Diese Funktion soll Kinder davon abhalten, ungeeignete<br>Programme anzuschauen. Für das Anschauen gesperrter<br>Sender ist ein gültiges Passwort erforderlich.                                                                                                    |
| Jugendschutz        | Mit dieser Funktion können Sie für Sender bestimmte<br>Jugendschutzeinstellungen festlegen. Wählen Sie mit ◀/►<br>den Tasten eine Altersstufe aus: Aus, 4-18.                                                                                                    |

#### Hoteleinstellungen

| Hotelsperre    | Wählen Sie für die Hotelsperre die Option Ein, um alle nachfolgenden<br>Einstellungen zu aktivieren.<br>Wählen Sie für die Hotelsperre die Option Aus, um alle nachfolgenden<br>Einstellungen zu deaktivieren. |
|----------------|----------------------------------------------------------------------------------------------------|
| Sender sperren | Falls aktiviert, lässt sich im Hauptmenü nicht das Menü SENDER auswählen.                                                                                                    |

## KONFIGURATION DER TV-EINSTELLUNGEN

| Bilder sperren                                                                                                    | Falls aktiviert, lässt sich im Hauptmenü nicht das Menü BILD auswählen.                                                                                                    |  |  |
|----------------------------------------------------------------------------------------------------|----------------------------------------------------------------------------------------------------|--|--|
| Sound sperren                                                                                                    | Falls aktiviert, lässt sich im Hauptmenü nicht das Menü SOUND auswählen.                                                                                                    |  |  |
| Uhrzeit sperren Falls aktiviert, lässt sich im Hauptmenü nicht das Mer<br>auswählen.                                                                                                    |                                                                                                    |  |  |
| Optionen sperren                                                                                                    | Falls aktiviert, lässt sich im Hauptmenü nicht das Menü OPTIONEN<br>auswählen.                                                                                                    |  |  |
| Tastensperre         Falls aktiviert, sind die Tasten des Fernsehers gesperrt.                                                                                                    |                                                                                                    |  |  |
| Eingangssignal<br>sperren                                                                                                    | ssignal Wenn Sie ein Signal sperren, wird es nicht als Eingangssignal angezeigt.                                                                                                    |  |  |
| Eingangssignal<br>einstellen                                                                                                    | I Wählen Sie ein Signal auswählen, wird dieses Eingangssignal beim<br>Einschalten des Fernsehers automatisch aktiviert.                                                                                                    |  |  |
| Sendernummer                                                                                                    | Geben Sie mit den Tasten 0~9 eine Sendernummer ein. Beim<br>Einschalten des Fernsehers wird dann immer dieser Sender<br>wiedergegeben.                                                                                                    |  |  |
| Max. Lautstärke                                                                                                    | Stellen Sie mit den Tasten ◀/▶ die max. verfügbare Lautstärke<br>ein und drücken Sie OK. (Diese Funktion dient der Einstellung der<br>max. Lautstärke, um andere Gäste nicht zu stören. Nehmen Sie die<br>Einstellung je nach Bedarf vor. Bei Auswahl der Einstellung 100 ist die<br>max. Lautstärke nicht beschränkt.) |  |  |
| Standardlautstärke                                                                                                    | Der Fernseher wird mit der Standardlautstärke eingeschaltet.                                                                                                    |  |  |
| Sperre aufheben                                                                                                    | Alle Einstellungen für den Hotelmodus aufheben.                                                                                                    |  |  |
| Datenbank<br>exportieren                                                                                                    | Exportieren Sie alle Hoteleinstellungen in einer Datei mit dem Namen<br>"DATABASE.bin" auf ein USB-Gerät. Nach erfolgreicher Übertragung<br>der Datenbank erscheint auf dem Bildschirm die Anzeige "Erfolgreich<br>exportiert".                                                                                         |  |  |
| Datenbank<br>mportieren<br>mortieren<br>Datenbank<br>mportieren<br>Datei "DATABASE.bin" von Ihrem USB-Ge<br>den Fernseher. Nach erfolgreicher Übertragung schaltet der Fe<br>in den Standby-Modus um. |                                                                                                    |  |  |

| Einstellg. Hotelmodus |           |  |  |
|-----------------------|-----------|--|--|
| Hotelsperre           | Aus       |  |  |
| Sender sperren        | Aus       |  |  |
| Bildsperre            | Aus       |  |  |
| Sound Lock            | Aus       |  |  |
| Zeitschloss           | Aus       |  |  |
| Optionssperre         | Aus       |  |  |
| Tastensperre          | Aus       |  |  |
| Quelle einstellen     | Aus       |  |  |
| Sendernummer          |           |  |  |
| Max. Lautstärke       | 100       |  |  |
| Standardlautstärke    | 30        |  |  |
| Sperre löschen        |           |  |  |
| Datenbank-Export      |           |  |  |
| ♣ Bewegen ◄► Anp.     | eu⊤ Abbr. |  |  |

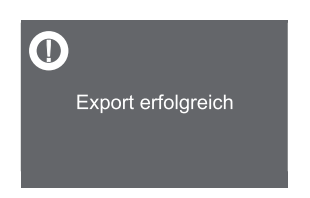

## Funktionen

### EPG (Elektronische Programmzeitschrift) (DTV-Modus)

Dieses System verfügt über eine elektronische Programmzeitschrift (EPG), mit der Sie durch alle verfügbaren Programmoptionen navigieren können.

Die EPG stellt Informationen wie z.B. Programmlisten und Anfangs- und Endzeiten für alle verfügbaren Dienste bereit. Darüberhinaus finden Sie in der EPG auch oft detaillierte Informationen über einzelne Sendungen (Verfügbarkeit und Umfang dieser Informationen sind von der jeweiligen Rundfunkanstalt abhängig).

Diese Funktion ist nur verfügbar, wenn Rundfunkanstalten EPG-Informationen übertragen.

Die elektronische Programmzeitschrift listet die Sendungen für die nächsten 7 Tage auf.

| PROGRAMMFüHRER |                                               |              |                        |              |
|----------------|-----------------------------------------------|--------------|------------------------|--------------|
|                | 16 Feb 2010 15:40-17:10<br>Magazine jeunesse. |              |                        |              |
|                | 16 Feb 16:51                                  |              |                        |              |
|                | 1 France 3                                    | 15:40-17:10  | Ludo vacances          |              |
|                | 2 France 2                                    | 17:10-18:45  | Retour Ω vancouver     |              |
|                | <sup>3</sup> France 5                         |              |                        |              |
|                | 4 LCP                                         |              |                        |              |
|                | 5 ARTE                                        |              |                        |              |
|                | 6 France Ô                                    |              |                        |              |
|                |                                               |              |                        |              |
|                |                                               |              |                        |              |
|                |                                               |              |                        |              |
| •              | Bewegen OK Ansehen                            | 📢 Prev Day 🕨 | Next Day DISPLAY Info. | Programmieru |

### EPG ein-/ausschalten

- Drücken Sie die Taste EPG, um die EPG zu öffnen.
- Drücken Sie EPG erneut oder die Taste EXIT, um die EPG zu schließen und zur normalen TV-Wiedergabe zurückzukehren.

### Sendung auswählen

 Wählen Sie mit den Tasten ▲/▼ den gewünschten Sender aus, drücken Sie ▶ und wählen Sie dann mit ▲/▼ die gewünschte Sendung.

## Tastenfunktionen in der 7-tägigen Vorschau

| Tasten auf der<br>Fernbedienung | Funktion                                                                                                    |  |  |
|---------------------------------|----------------------------------------------------------------------------------------------------|--|--|
| 44                              | Drücken Sie I ◄ , um die Übersicht des vorherigen<br>Tages anzuzeigen.                                                                                                    |  |  |
| ►►I                             | Drücken Sie <b>&gt;&gt;</b> ], um die Übersicht des nächsten Tages anzuzeigen.                                                                                                    |  |  |
| DISPLAY                         | Detaillierte Informationen über die ausgewählte Sendung anzeigen (sofern verfügbar).                                                                                                    |  |  |
|                                 | Drücken Sie nach Auswahl einer Sendung die Taste<br>• AUFNAHME, um die Aufnahme zu programmieren.<br>Der Fernseher zeichnet die Sendung dann zur<br>vorgegebenen Startzeit automatisch auf.                                                                                                    |  |  |
| • AUFNAHME                      | PROGRAMMFÜHRER         16 Feb 2010       15 404-17.0         Magazine journeese.       1         1 Feb 10.51         1       France 3       15 (10-17.0         2       France 3       15 (10-17.0       Lation accouses         2       France 3       17.15-18.4       Relicit & vancouver         3       Parane 5       4         4       LCP       4         6       France 0       1         1       Brance 0       1         1       Enance 0       1         1       Enance 0       1         1       Enance 0       1         1       Enance 0       1         1       Enance 0       1         1       Enance 0       1         1       Enance 0       1         1       Enance 0       1         1       Enance 0       1         1       Enance 0       1         1       Enance 0       1         1       Enance 0                                                                          |  |  |
|                                 | Drücken Sie nach Auswahl einer Sendung die GRÜNE<br>Taste, um einen Termin zu programmieren. Drücken<br>Sie die GRÜNE Taste erneut, um die Funktion zu<br>deaktivieren.<br>Der Fernseher schaltet die ausgewählte Sendung zur<br>vorgegebenen Zeit automatisch ein.                                                                                                    |  |  |
| GRÜN (Termin)                   | PROGRAMMFÜHRER         16 fez 2010       15 42-17 10         Falleten verifinentei 2009 valaton 351/00         16 fez 16.61         1 feznes 2         1 feznes 2         1 feznes 2         1 feznes 2         1 feznes 2         1 feznes 2         2 feznes 2         2 feznes 2         3 feznes 2         4 LCP 2         6 feznes 0         6 feznes 0         1 feznes 2         6 feznes 0         1 feznes 2         1 feznes 2         1 feznes 2         1 feznes 2         1 feznes 2         1 feznes 2         1 feznes 3         1 feznes 4         1 feznes 4         1 feznes 5         1 feznes 5         1 feznes 6         1 feznes 6         1 feznes 6         1 feznes 7         1 feznes 7         1 feznes 7         1 fezze 7         1 fezze 7         1 fezze 7         1 fezze 7         1 fezze 7         1 fezze 7         1 fezze 7         1 fezeze 7         1 fezze 7 |  |  |

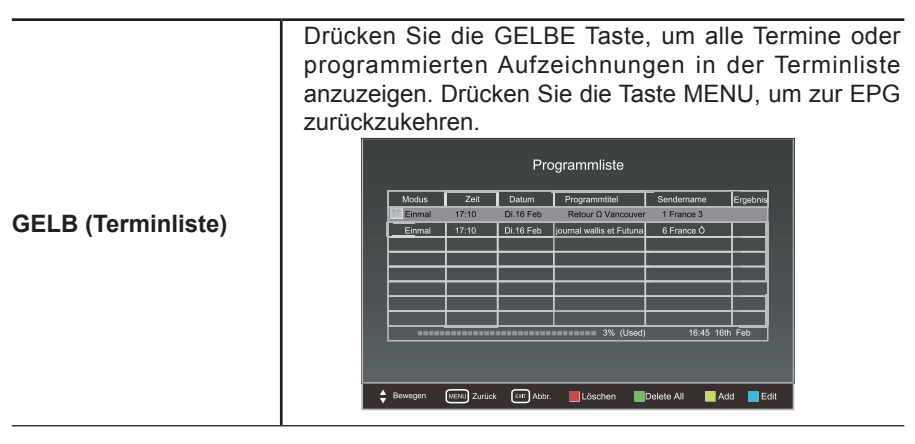

### Videotext (ATV-Modus)

Der Videotext ist ein kostenloser Service von Rundfunkanstalten und enthält aktuelle Informationen zu Nachrichten, Wetter, Fernsehsendungen, Aktienpreisen und vielen anderen Themengebieten. Verwenden Sie die Videotext-Tasten, um Seiten im Videotext-Index aufzurufen.

### Videotext einblenden

Vergewissern Sie sich, dass der von Ihnen angeschaute Sender Videotextinformationen überträgt. Falls kein Videotext verfügbar ist, erscheint auf dem Bildschirm die Anzeige "Kein Videotext".

IDrücken Sie im ATV-Modus die Taste Z **TEXT** zum Einblenden des Videotexts. Drücken Sie I**INDEX**, um die Index-Seite zu öffnen. Drücken Sie einmal die Taste Z **TEXT**, um den Videotext zu schließen und zum eingeschalteten Sender zurückzukehren.

### Textseiten auswählen

Suchen Sie die Seitenzahl im Index und geben Sie diese dann mit den Tasten **0-9** ein. Die Seitenzahl erscheint oben links auf dem Bildschirm. Der Seitenzähler sucht nach Ihrer Seite und zeigt diese an, sobald sie gefunden wurde. Drücken Sie die Taste  $\blacktriangle$ , um zur nächsten Seite zu gelangen, oder drücken Sie  $\blacktriangledown$ , um zur vorhergehenden Seite zu gelangen. Geben Sie mit den Tasten **0-9** die Zahl "100" ein oder drücken Sie  $\blacksquare$  **INDEX**, um zur Indexseite zurückzukehren.

### Überlagern

Wenn Sie gleichzeitig die Sendung und den Videotext anschauen möchten, drücken Sie zweimal die Taste Z **TEXT**. Der Text wird eingeblendet, während im Hintergrund das Fernsehbild zu sehen ist.

### Doppelte Schriftgröße

Falls Sie Schwierigkeiten haben, den Text auf dem Bildschirm zu erkennen, können Sie die Schriftgröße verdoppeln. Drücken Sie die Taste **E GRÖSSE**. Die obere Hälfte der Seite wird nun in doppelter Schriftgröße angezeigt. Drücken Sie **E GRÖSSE** erneut. Die untere Hälfte der Seite wird nun in doppelter Schriftgröße angezeigt. Drücken Sie **E GRÖSSE** erneut, um zur normalen Anzeige zurückzukehren.

### Seite EINFRIEREN

Falls die ausgewählte Textseite Unterseiten enthält, werden diese Unterseiten in automatischer Reihenfolge und mit einer Verzögerung angezeigt, um Ihnen genügend Zeit zum Lesen zu geben. Um die Einblendung der nächsten Unterseite zu verhindern, drücken Sie die Taste **EINFRIEREN**. Drücken Sie **EINFRIEREN** erneut, um weiter durch die Unterseiten zu blättern.

#### Alternative

Drücken Sie **DINTERSEITE** und geben Sie dann mit den Tasten 0-9 eine 4-stellige Seitenzahl ein.

#### Informationen einblenden

Drücken Sie die Taste E EINBLENDEN, um versteckte Informationen (Rätselantworten, usw.) einzublenden. Drücken Sie E EINBLENDEN erneut, um die Informationen wieder auszublenden.

#### Schnelltext

Am unteren Rand der Videotextanzeige befindet sich eine Zeile mit rot, grün, gelb und blau hervorgehobenen Überschriften. Auf der Fernbedienung befinden sich Farbtasten, die den jeweiligen farbig hervorgehobenen Überschriften entsprechen. Drücken Sie eine der Farbtasten, um die Seite der entsprechenden Überschrift direkt zu öffnen.

### Digitaler Videotext (DTV-Modus)

Mit dem digitalen Videotext erhalten Sie Zugriff auf spezielle digitale Videotextdienste und besondere Dienste, die digitalen Videotext übertragen. Bevor Sie den Videotext verwenden können, müssen Sie die **Untertitel-Funktion** deaktivieren.

#### Videotext digitaler Dienste

1. Drücken Sie im DTV-Modus die Taste LIST, um die Senderliste zu öffnen.

- 2. Drücken Sie Z TEXT zum Öffnen der Videotextseite.
- 3. Geben Sie mit den Tasten 0-9 eine Seitenzahl ein.

4. Folgen Sie den Anleitungen im digitalen Videotext und gehen Sie jeweils zum nächsten Schritt, indem Sie eine der Tasten OK, ◀ ▲ ▼ ▶ , ROT, GRÜN, GELB, BLAU oder 0-9 usw. drücken.

5. Wenn Sie den digitalen Videotextdienst umschalten möchten, wählen Sie einen anderen Dienst. Verwenden Sie dafür die Tasten 0-9 oder  $\blacktriangle$  .

#### Alternative

Drücken Sie, wenn ein rotes ● Logo auf dem Bildschirm erscheint (z.B. BBC), die **ROTE** Taste oder **Z TEXT**, um Videotextinformationen einzublenden.

6. Drücken Sie zum Verlassen erneut die Taste Z TEXT.

## PVR (Personal Video Recorder)

### Timeshift-Funktion (DTV-Modus)

Diese Funktion ermöglicht dem Fernseher, eine aktuell übertragene Sendung virtuell aufzuzeichnen. Vergewissern Sie sich vor der Verwendung der Timeshift-Funktion, dass ein USB-Gerät angeschlossen ist.

### Hinweise:

- Die Timeshift- und Aufnahme-Funktionen funktionieren möglicherweise nicht bei schwachem Signalempfang.
- Beenden Sie die Timeshift-Funktion, bevor Sie ein anderes Eingangssignal einschalten.
- Falls die Übertragungsgeschwindigkeit des USB-Geräts zu langsam für die Aufzeichnung oder Timeshift-Funktion ist, erscheint auf dem Bildschirm eine Warnmeldung. Verwenden Sie in solch einem Fall ein entsprechend geeignetes USB-Gerät.

Drücken Sie während der normalen TV-Wiedergabe die Taste **TIMESHIFT**, um das aktuell übertragene Programm zu unterbrechen, falls Sie für eine Weile das Zimmer verlassen möchten (z.B. um in die Küche/ das Bad zu gehen). Auf dem Bildschirm erscheint die Anzeige " || " und die LED-Anzeige blinkt abwechselnd rot und blau.

Wenn Sie zurück sind, drücken Sie die Taste ►► , um den verpassten Teil der Sendung abzuspielen. Auf dem Bildschirm erscheint die Anzeige " || ".

Alternative: Drücken Sie die Taste **TIMESHIFT**, um die PVR-Timeshift-Fortschrittsanzeige einzublenden, und wählen Sie dann mit den Tasten ◀/► die Option "Wiedergabe" innerhalb der Anzeige. Bestätigen Sie mit OK.

Wenn Sie den verpassten Teil der Sendung abspielen, kann es während der ersten Sekunden passieren, dass das Bild oder der Ton etwas verzögert oder nicht synchron wiedergegeben werden. Das verschwindet nach einem kurzen Moment wieder.

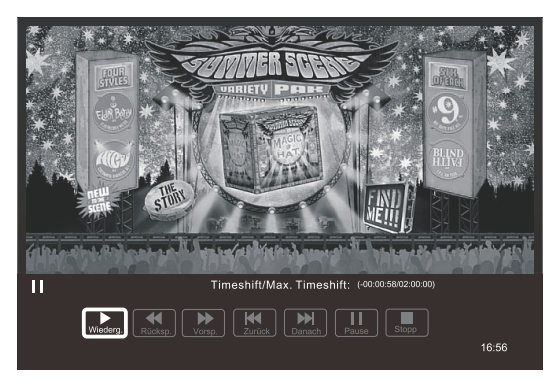

### Fernbedienung

Sie können zu einer beliebigen Stelle innerhalb der Timeshift-Aufnahme springen. Die PVR-Timeshift-Fortschrittsanzeige wird 5 Sekunden lang auf dem Bildschirm eingeblendet. Drücken Sie **TIMESHIFT**, um diese Fortschrittsanzeige erneut einzublenden.

| TIMESHIFT | Drücken Sie während der Wiedergabe <b>TIMESHIFT</b> , um ein Standbild anzuzeigen.                                                                                                    |  |
|-----------|----------------------------------------------------------------------------------------------------|--|
| ≪/▶       | <ul> <li>Während der Wiedergabe:</li> <li>Drücken Sie ◄ wiederholt, um die Wiedergabe mit einer<br/>Geschwindigkeitseinstellung von x 2 / x 4 / x 8 / x 16<br/>vorzuspulen.</li> <li>Drücken Sie ► wiederholt, um die Wiedergabe mit einer<br/>Geschwindigkeitseinstellung von x 2 / x 4 / x 8 / x 16<br/>zurückzuspulen.</li> <li>Drücken Sie während des Suchlaufs vorwärts/rückwärts<br/>die WIEDERGABE-Taste, um zur normalen Wiedergabe<br/>zurückzukehren.</li> </ul> |  |
| I≪ >I     | <ul> <li>Drücken Sie die Taste I ◄ , um 10% des Inhalts vorwärts zu überspringen.</li> <li>Drücken Sie die Taste ►► , um 10% des Inhalts rückwärts zu überspringen.</li> </ul>                                                                                                    |  |
|           | Drücken Sie während der Wiedergabe die Taste ▶, um ein Standbild anzuzeigen, und drücken Sie ▶ erneut, um die Wiedergabe fortzusetzen.                                                                                                    |  |
|           | Wenn Sie PVR-Timeshift beenden und zur aktuellen Live-<br>Übertragung zurückkehren möchten, drücken Sie die Taste<br>und anschließend die Taste                                                                                                    |  |

### DTV-Sendungen aufnehmen und auf einem USB-Gerät speichern

Mit dieser Funktion können Sie eine aktuell ausgestrahlte DTV-Sendung aufzeichnen und für die Zukunft speichern.

Programmierte Aufnahmen oder direkte Aufnahmen können sich beim Start der Aufzeichnung der ausgestrahlten Sendung etwas verzögern.

Vergewissern Sie sich, dass ein USB-Gerät angeschlossen ist. Falls nicht, erscheint eine Warnmeldung.

• Drücken Sie die Taste •, um die Sendung, die Sie gerade anschauen, aufzuzeichnen. Hinweis:Die Fortschrittsanzeige wird nach 5 Sekunden ausgeblendet. Drücken Sie die Taste •, um die Fortschrittsanzeige erneut einzublenden.

Während der Aufzeichnung blinkt die LED-Anzeige abwechselnd rot und blau.

Drücken Sie die Taste zum Beenden der Aufzeichnung.
 Hinweis: Wenn das USB-Gerät voll ist, wird die Aufzeichnung automatisch beendet.

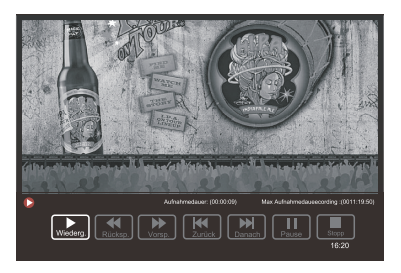

### Timer programmieren

Mit dieser Funktion können Sie Aufzeichnungen programmieren.

Programmierte Aufnahmen oder direkte Aufnahmen können sich beim Start der Aufzeichnung der ausgestrahlten Sendung etwas verzögern.

Vergewissern Sie sich, dass ein USB-Gerät angeschlossen ist. Falls nicht, erscheint eine Warnmeldung.

- Drücken Sie die Taste MENU zum Öffnen des Hauptmenüs. Wählen Sie mit den Tasten
   ◄/▶ die Option SENDER und anschließend mit den Tasten ▲/▼ die Terminliste.

   Drücken Sie die gelbe Taste, um eine weitere Aufnahme zu programmieren.
- Wählen Sie mit den Tasten ▲/▼ den Aufnahmemodus aus und bestätigen Sie mit OK.
- Das Menü zum Programmieren von Aufnahmen wird geöffnet. Nehmen Sie mit den Tasten ▲/▼/◀/▶ die entsprechenden Einstellungen vor und drücken Sie OK zum Speichern.

| Add Programme Schedule |                       |  |  |
|------------------------|-----------------------|--|--|
|                        |                       |  |  |
| Sender                 | 1 France 3            |  |  |
| Startzeit              |                       |  |  |
| Start Date             |                       |  |  |
|                        |                       |  |  |
| End Date               |                       |  |  |
| Wdh.                   | Einmal                |  |  |
| Modus                  | Recorder              |  |  |
| ✦ Bewegen OK Speichern | MENU Zurück EFF Abbr. |  |  |

| Sender                | Auswahl des Senders, der aufgezeichnet werden soll.        |  |  |
|-----------------------|------------------------------------------------------------|--|--|
| Startzeit/ Startdatum | Einstellung von Startzeit und Startdatum.                  |  |  |
| Endzeit/ Enddatum     | Einstellung von Endzeit und Enddatum.                      |  |  |
| Wiederholen           | iolen Frequenz einstellen: Einmal / Wöchentlich / Täglich. |  |  |
| Modus                 | Modus auswählen: Aufnahme / Termin                         |  |  |

- Drücken Sie nach Abschluss aller Einstellungen die Taste OK zum Bestätigen Ihrer Einstellungen. Auf dem Bildschirm erscheint eine Mitteilung, dass der Timer programmiert und der Termin hinzugefügt wurde.
- Das System zeigt dann die Terminliste mit den programmierten Aufnahmen und Terminen an.

| Modus  | Zeit  | Datum     | Programmtitel            | Sendername | Ergebn |
|--------|-------|-----------|--------------------------|------------|--------|
| Einmal | 17:10 | Di.16 Feb | Retour   Vancouver       | 1 France 3 |        |
| Einmal | 17:10 | Di.16 Feb | journal wallis et Futuna | 6 France Ô |        |
|        |       |           |                          |            |        |
|        |       |           |                          |            |        |
|        |       |           |                          |            |        |
|        |       |           |                          |            |        |
|        |       |           |                          |            |        |
|        |       |           |                          |            |        |
|        |       |           | 3% (Used)                | 16:45 16#  | Feb    |
|        |       |           |                          |            |        |

- Drücken Sie **EXIT**, um die EPG zu schließen.
  - Hinweis: Wenn die programmierte Zeit erreicht ist, startet das Gerät automatisch die Aufzeichnung.
    - Beginnt die Aufzeichnung, wenn der Fernseher im Standby-Modus ist, blinkt die LED-Anzeige abwechselnd rot und blau.

### Wiedergabe aufgezeichneter Sendungen

Sie können die Aufnahme einer Sendung von der Aufnahmeliste oder von einem USB-Aufnahmemedium abspielen.

- Drücken Sie die Taste SOURCE rechts vorn am Fernseher oder SOURCE auf der Fernbedienung und wählen Sie dann mit den Tasten ▲/▼ den USB-Modus aus. Bestätigen Sie mit OK.
- Wählen Sie mit den Tasten ◀ / ► die Option FILM.

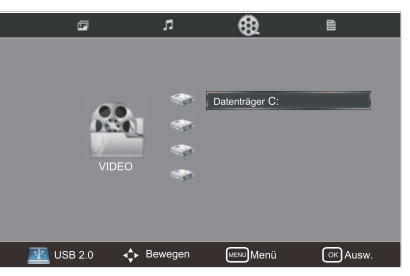

- Wählen Sie mit ▲ / ▼ ein Speichergerät aus und drücken Sie dann OK.
- Wählen Sie mit  $\blacktriangle / \checkmark / \blacklozenge / \blacklozenge$  den Ordner "MSTPVR" und drücken Sie dann OK.

| C:\                   |         |                             |           |                                                                                                    |
|-----------------------|---------|-----------------------------|-----------|----------------------------------------------------------------------------------------------------|
| S<br>Zurück<br>MSTPVR | MUSIC   | VIDIE                       | РНОТО     | Aufburg<br>Autoport<br>Beskang<br>Getic<br>Autoport<br>Getic<br>Autoport<br>Autoport<br>Autoport<br>De Autoport<br>Se Filippel Inculsional Auto |
| ► Vol                 | Ibild ┥ | <ul> <li>Bewegen</li> </ul> | MENU Menü | EXIT Abbr.                                                                                                    |

• Wählen Sie mit ▲/▼/◀/ ► die aufgezeichnete Sendung aus; ein Vorschaufenster wird geöffnet.

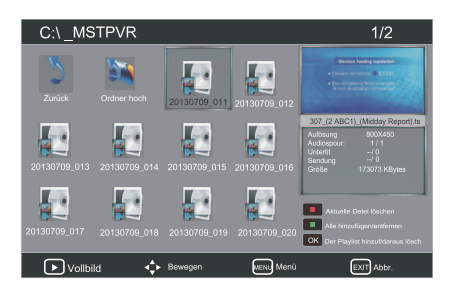

- Drücken Sie ▶, um die Aufzeichnung im Vollbildmodus abzuspielen.
- Drücken Sie OK oder DISPLAY, um die Funktionsleiste einzublenden. Drücken Sie ◀/ ▶ und anschließend OK, um eine Funktion auszuwählen: Wiederholen / Set A / Wiedergabeliste /Info / Langsam / Standbild / Goto / Vergrößern / Verkleinern / Bildseitenformat / Ansicht verschieben.

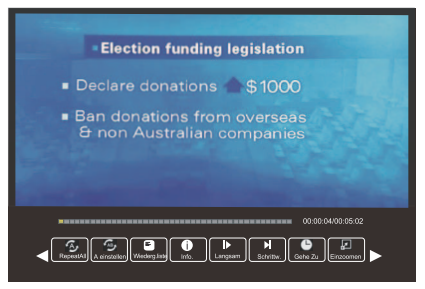

• Drücken Sie **EXIT**, um zum vorhergehenden Menü zurückzukehren.

## Unterhaltung

### Anschluss eines USB-Geräts

- Schließen Sie Ihr USB-Gerät an den USB-Port Ihres Fernsehers an.
- Drücken Sie die Taste U vorne rechts am Fernseher oder U auf der Fernbedienung, um Ihren Fernseher und das USB-Gerät einzuschalten.
- Drücken Sie die Taste SOURCE vorne rechts am Fernseher oder SOURCE auf der Fernbedienung, um die Liste der Eingangssignale anzuzeigen. Wählen Sie mit ▲/▼ die Option USB und bestätigen Sie mit OK.

### Hinweis:

- Einige tragbare Festplatten benötigen möglicherweise etwas mehr Strom als der USB-Port am Fernseher bereitstellt. Verwenden Sie für solche Geräte ggf. einen Netzadapter, um einen ordnungsgemäßen Betrieb zu gewährleisten.
- Falls Sie einen USB-Hub verwenden, vergewissern Sie sich, dass dessen Netzadapter mit der Stromversorgung verbunden ist, da der Gesamtverbrauch einen Wert von 500mA überschreitet.
- Dieser Fernseher unterstützt externe Speichergeräte mit einer Kapazität von höchstens 1 TB.
- Der Fernseher unterstützt nur das Dateisystem FAT32.
- Wenn Sie die Videoübertragung einer DTV-Sendung speichern möchten, muss die Übertragungsgeschwindigkeit des USB-Geräts mindestens 5MB/s betragen, da anderenfalls das Bild und der Ton der Sendung beeinträchtigt werden und eine Warnmeldung angezeigt wird. Verwenden Sie in solch einem Fall ein entsprechend geeignetes USB-Gerät.
- Der Bildschirm ist vorübergehend ohne Anzeige, da es einen Moment dauert, das angeschlossene Speichergerät zu initialisieren und zu stabilisieren. Das ist normal und die Zeit bis zum Start kann je nach Marke und Speichergröße des angeschlossenen Geräts variieren.
- Trennen Sie das USB-Gerät vom Fernseher, wenn es nicht in Gebrauch ist.

#### Bilder ansehen

- Drücken Sie die Taste SOURCE vorne rechts am Fernseher oder SOURCE auf der Fernbedienung. Wählen Sie mit den Tasten ▲/▼ den USB-Modus aus und drücken Sie dann OK.
- Wählen Sie mit den Tasten ◀/ ► die Option FOTO.

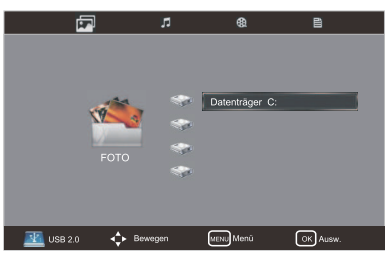

- Wählen Sie mit ▲/▼ das Speichergerät aus und drücken Sie dann OK.
- Navigieren Sie mit den Tasten ▲/▼/◀/ ► durch den Bildordner und drücken Sie dann OK.
- Wählen Sie mit den Tasten ▲/▼/◀/ ► ein bestimmtes Bild aus; ein Vorschaufenster wird geöffnet.

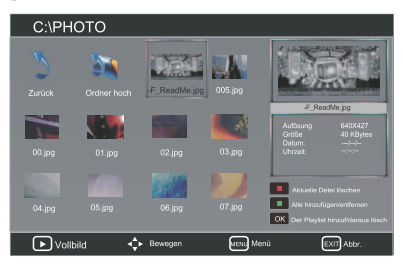

### Hinweis: Unterstütztes Dateiformat: JPG.

- Drücken Sie die Taste ▶, um das Foto im Vollbildmodus anzuzeigen.
- Drücken Sie OK oder DISPLAY, um die Funktionsleiste einzublenden. Drücken Sie ◀/▶ und anschließend OK, um eine Funktion auszuwählen: Wiederholen / Musik / Wiedergabeliste / Info / Rechtsdrehung / Linksdrehung / Vergrößern / Verkleinern / Ansicht verschieben.

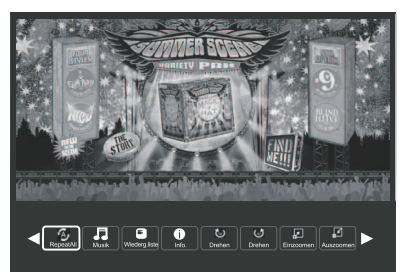

Hinweis: Falls der aktuelle Ordner auch Musikdateien enthält, können Sie während der Anzeige von Fotos gleichzeitig Musik abspielen.

Drücken Sie die Taste **EXIT**, um zum vorhergehenden Menü zurückzukehren.

#### Musik hören

- Drücken Sie die Taste SOURCE vorne rechts am Fernseher oder SOURCE auf der Fernbedienung. Wählen Sie mit den Tasten ▲/▼ den USB-Modus aus und drücken Sie dann OK.
- Wählen Sie mit den Tasten ◀ / ► die Option **MUSIK**.

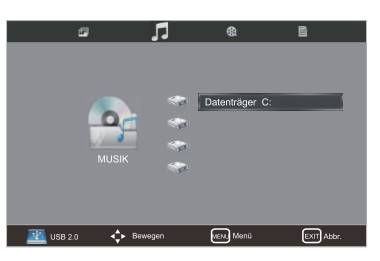

- Wählen Sie mit ▲ / ▼ das Speichergerät aus und drücken Sie dann OK.
- Navigieren Sie mit den Tasten ▲/▼/◀/▶ durch den Musikordner und drücken Sie dann OK.
- Wählen Sie mit den Tasten ▲/▼/◀/► eine Musikdatei aus; ein Vorschaufenster wird geöffnet.

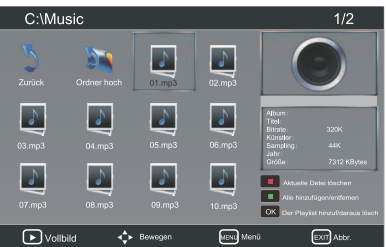

### Hinweis: Es werden nicht alle Audiodateiformate unterstützt. Unterstütztes Dateiformat: MP3

- Drücken Sie die Taste ▶, um die Musikdatei im Vollbildmodus abzuspielen.
- Drücken Sie **OK** oder **DISPLAY**, um die Funktionsleiste einzublenden. Drücken Sie **◄**/**▶** und anschließend **OK**, um eine Funktion auszuwählen: Pause/FB/FF/ Zurück/Weiter/Stopp/ALLE wiederholen/Wiedergabeliste/Goto.
- Drücken Sie die Taste EXIT, um zum vorhergehenden Menü zurückzukehren.

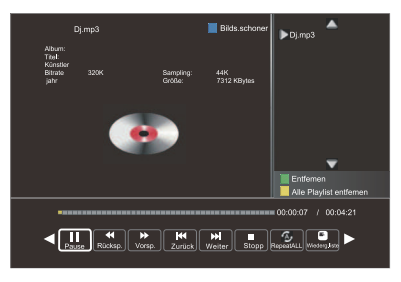

### Filme ansehen

- Drücken Sie die Taste SOURCE vorne rechts am Fernseher oder SOURCE auf der Fernbedienung. Wählen Sie mit den Tasten ▲/▼ den USB-Modus aus und drücken Sie dann OK.
- Wählen Sie mit den Tasten ◀ / ► die Option FILM.

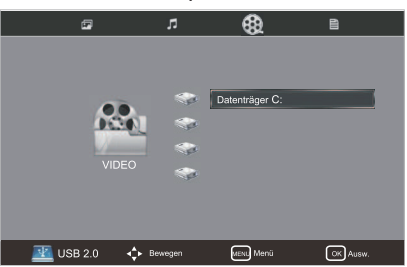

- Wählen Sie mit ▲/▼ das Speichergerät aus und drücken Sie dann **OK**.
- Navigieren Sie mit den Tasten ▲/▼/◀/ ► durch den Filmordner und drücken Sie dann OK.
- Wählen Sie mit den Tasten ▲/▼/◀/ ► eine Filmdatei aus; ein Vorschaufenster wird geöffnet.

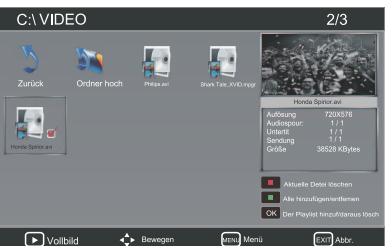

### Hinweis: Nicht alle Videodateiformate werden unterstützt. Unterstützte Dateiformate: MPEG 1/2/4.

- Drücken Sie die Taste ▶, um das Video im Vollbildmodus abzuspielen.
- Drücken Sie **OK** oder **DISPLAY**, um die Funktionsleiste einzublenden. Drücken Sie **◄**/**▶** und anschließend **OK**, um eine Funktion auszuwählen: Wiederholen/ Set A/Wiedergabeliste/Info/Langsam/Standbild/Goto /Vergrößern/Verkleinern/ Bildseitenformat/Ansicht verschieben.
- Drücken Sie die Taste **EXIT**, um zum vorhergehenden Menü zurückzukehren.

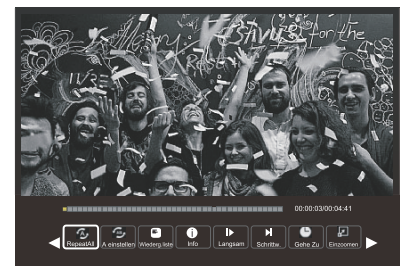

### Mein Text

- Drücken Sie die Taste SOURCE vorne rechts am Fernseher oder SOURCE auf der Fernbedienung. Wählen Sie mit den Tasten ▲/▼ den USB-Modus aus und drücken Sie dann OK.
- Wählen Sie mit den Tasten ◀ / ► die Option **TEXT**.

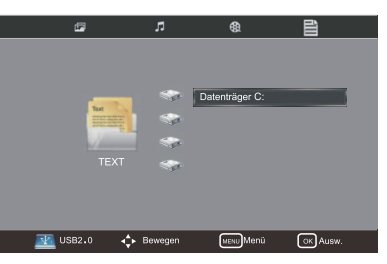

- Wählen Sie mit ▲/▼ das Speichergerät aus und drücken Sie dann OK.
- Navigieren Sie mit den Tasten ▲/▼/◀/ ► durch den Textordner und drücken Sie dann OK.
- Wählen Sie mit den Tasten ▲/▼/◀/ ► eine Textdatei aus; ein Vorschaufenster wird geöffnet.

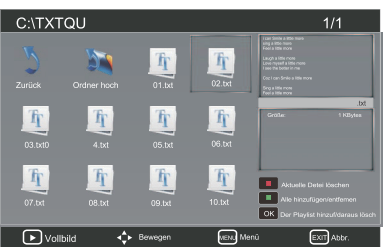

- Drücken Sie die Taste ▶, um den Text im Vollbildmodus anzuzeigen.
- Drücken Sie **OK** oder **DISPLAY**, um die Funktionsleiste einzublenden. Drücken Sie **◄**/**▶** und anschließend **OK**, um eine Funktion auszuwählen: Vorherige Seite / Nächste Seite / Zurück / Weiter / Stopp / Musik / Wiedergabeliste / Info.

Hinweis: Falls der aktuelle Ordner auch Musikdateien enthält, können Sie während der Anzeige der Textdatei gleichzeitig Musik abspielen.

| i can Smile a little more<br>sing a little more<br>Feel a little more      |
|----------------------------------------------------------------------------|
| Laugh a little more<br>Love myself a little more<br>I see the better in me |
| Coz I can Smile                                                            |
| Sing a little mo<br>Feel a little mo                                       |
| Van Baak Nach Saak Zurick Durath Boog Nach Viraday Isa                     |

• Drücken Sie die Taste EXIT, um zum vorhergehenden Menü zurückzukehren.

# **TECHNISCHE DATEN**

| Panelgröße                                  | 50 Zoll, diagonal                              |  |
|---------------------------------------------|------------------------------------------------|--|
| Displaytyp                                  | LED                                            |  |
| Paneltechnologie                            | TFT                                            |  |
| Panel 50 Hz vs. 100 Hz                      | 100 Hz                                         |  |
| Displayauflösung                            | 3840 x 2160                                    |  |
| Panelauflösung                              | 3840 x 2160                                    |  |
| Bildseitenformat                            | 16:9                                           |  |
| Dynamisches Kontrastverhältnis - Panel      | 3500:1                                         |  |
| Helligkeit (Durchschnitt) Cd/M <sup>2</sup> | 230                                            |  |
| Abmessungen T x L x H (mit Sockel)          | 250 x 1138 x 728 mm                            |  |
| Gewicht (mit Sockel)                        | 22.5 kg                                        |  |
| Gewicht (ohne Sockel)                       | 19.7 kg                                        |  |
| Abmessungen T x L x H (ohne Sockel)         | 63 x 1138 x 677 mm                             |  |
| Reaktionszeit (G zu G)                      | 6.5 ms                                         |  |
| Lebensdauer Lampe (Stunden)                 | 30.000 Stunden                                 |  |
| Horizontaler Sichtwinkel (bei CR>10)        | 176                                            |  |
| Vertikaler Sichtwinkel (bei CR>10)          | 176                                            |  |
| Wandhalterung (L x B in Zoll)               | 15.75*15.75 VESA( Zoll)                        |  |
| TV-Übertragung                              | PAL, B/G, D/K, I, SECAM, L/L'                  |  |
| Empfangene Sender                           | VHF (BAND I/III) - UHF (BAND U)<br>- HYPERBAND |  |
| Anzahl Speicherplätze                       | 299                                            |  |
| Senderanzeige                               | Bildschirmanzeige                              |  |
| RF-Antenneneingang                          | 75 Ohm (unsymmetrisch)                         |  |
| Betriebsspannung                            | AC 100-240V~ 50/60Hz                           |  |
| Energieverbrauchsdaten                      | EELA                                           |  |
| Energieverbrauch im Betrieb (W)             | 93W                                            |  |
| Standby-Modus (W)                           | <0.5W                                          |  |
| Höchstleistung (W)                          | 130W                                           |  |
| Standby-Modus                               | Nach 4 Stunden                                 |  |

Produkte mit der CE Kennzeichnung entsprechen der EMC-Richtlinie (2004/108/EC) und der Niederspannungsrichtlinie (2006/95/EC), herausgegeben von der Kommission der Europäischen Gemeinschaft.

The declaration of conformity may be consulted at http://www.lenco.eu/supportfiles/CE/2mg06j48\$\*\$%#&JG.pdf

### Service und Hilfe

Für Informationen: www.lenco.com Für Hilfe: http://lencosupport.zendesk.com

Lenco Hotlines:Og00-1520530(Ortsgebundener Tarif)Die Niederlande0900-23553626(Ortsgebundener Tarif + 1ct p/min)Belgien02-6200115(Ortsgebundener Tarif)Frankreich03-81484280(Ortsgebundener Tarif)

Die Hotline erreichen Sie montags bis freitags von 9 bis 18 Uhr.

Wenn Sie Lenco kontaktieren, werden Sie immer nach der Modell- und Seriennummer des Geräts gefragt. Die Seriennummer finden Sie auf der Rückseite des Geräts. Bitte notieren Sie hier die Seriennummer:

Modell: Seriennummer:\_\_\_\_\_

Lenco bietet Leistungen und Garantien im Einklang mit Europäischem Recht. Im Falle von Reparaturen (sowohl während als auch nach Ablauf der Garantiezeit) sollten Sie deshalb Ihren Einzelhändler kontaktieren.

Beachten Sie: Es ist nicht möglich, Geräte für Reparaturen direkt an Lenco zu schicken.

Wichtiger Hinweis:

Falls dieses Gerät von einem nicht autorisierten Kundendienst geöffnet oder darauf zugegriffen wird, erlischt die Garantie.

Dieses Gerät ist nicht für professionelle Zwecke geeignet. Falls das Gerät für professionelle Zwecke eingesetzt wird, erlöschen alle Garantieverpflichtungen seitens des Herstellers.

®All rights reserved

www.lenco.com